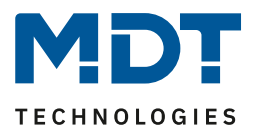

Stand 11/2021 Version 1.5

# **Technisches Handbuch**

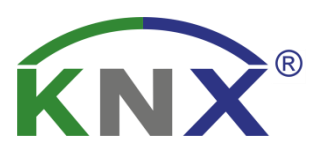

# MDT Schaltaktoren AKK

AKK-0216.03 AKK-0416.03 AKK-0816.03 AKK-1616.03 AKK-2416.03

AKK-01UP.03 AKK-02UP.03

### Weitere Dokumente :

Datenblätter : https://www.mdt.de/Downloads Datenblaetter.html

Montageanleitung : https://www.mdt.de/Downloads Bedienungsanleitung.html

Lösungsvorschläge für MDT Produkte: https://www.mdt.de/Downloads\_Loesungen.html

Vergleichsliste MDT Schaltaktoren: https://www.mdt.de/download/Vergleichsliste MDT Schaltaktoren.pdf

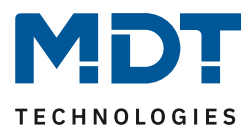

# 1 Inhalt

| 1 Inhalt                                                                                                    | 2              |
|----------------------------------------------------------------------------------------------------|----------------|
| 2 Überblick                                                                                                    | 4              |
| 2.1 Übersicht Geräte                                                                                                    |                |
| 2.2 Besondere Funktionen der Schaltaktoren                                                                                                    | 5              |
| 2.3 Anschluss-Schema                                                                                                    | 6              |
| 2.3.1 AKK – REG Variante                                                                                                    | 6              |
| 2.3.2 AKK – UP Variante                                                                                                    | 6              |
| 2.4 Aufbau & Bedienung                                                                                                    | 7              |
| 2.4.1 AKK – REG Variante                                                                                                    | 7              |
| 2.4.1 AKK – UP Variante                                                                                                    | 8              |
| 2.5 Inbetriebnahme                                                                                                    | 8              |
| 3 Standardeinstellungen der Kommunikationsobjekte                                                                                                    | 9              |
|                                                                                                    |                |
| 4 Referenz ETS-Parameter                                                                                                    |                |
| <b>4 Referenz ETS-Parameter</b>                                                                                                    | 10<br>10       |
| <ul> <li><b>4 Referenz ETS-Parameter</b></li> <li>4.1 Allgemein Einstellungen</li> <li>4.2 Kanalauswahl</li> </ul>                                                                                              | 10<br>10<br>11 |
| <ul> <li>4 Referenz ETS-Parameter</li></ul>                                                                                                    |                |
| <ul> <li>4 Referenz ETS-Parameter.</li> <li>4.1 Allgemein Einstellungen</li> <li>4.2 Kanalauswahl</li> <li>4.3 Identische Einstellungen: Objektbeschreibung + Zusatztext.</li> <li>4.4 Schaltausgang</li> </ul> |                |
| <ul> <li>4 Referenz ETS-Parameter.</li> <li>4.1 Allgemein Einstellungen</li></ul>                                                                                                    |                |
| <ul> <li>4 Referenz ETS-Parameter</li></ul>                                                                                                    |                |
| <ul> <li>4 Referenz ETS-Parameter</li></ul>                                                                                                    |                |
| <ul> <li>4 Referenz ETS-Parameter</li></ul>                                                                                                    |                |
| <ul> <li>4 Referenz ETS-Parameter</li></ul>                                                                                                    |                |
| <ul> <li>4 Referenz ETS-Parameter.</li> <li>4.1 Allgemein Einstellungen</li></ul>                                                                                                    |                |
| <ul> <li>4 Referenz ETS-Parameter.</li> <li>4.1 Allgemein Einstellungen</li></ul>                                                                                                    |                |

#### Technisches Handbuch – Schaltaktoren AKK-01/02UP.03 AKK-xx16.03

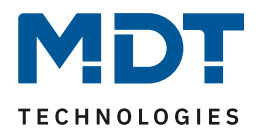

| 4.5 Treppenlicht                       |                  |
|----------------------------------------|------------------|
| 4.5.1 Betriebsart                      |                  |
| 4.5.2 Zusätzliches Schaltobjekt        |                  |
| 4.5.3 Treppenlichtzeit                 |                  |
| 4.5.4 Vorwarnfunktion                  |                  |
| 4.5.5 Manuelles Ausschalten            |                  |
| 4.5.6 Treppenlichtzeit verlängern      |                  |
| 4.5.7 Zentralfunktion                  |                  |
| 4.5.8 Statusfunktionen                 |                  |
| 4.5.9 Verhalten bei Sperren/Entsperren |                  |
| 4.5.10 Verhalten bei Busspannungswie   | derkehr/-ausfall |
| 4.5.11 Szenen                          |                  |
| 4.6 Schaltimpuls                       |                  |
| 4.6.1 Betriebsart                      |                  |
| 4.6.2 Schaltimpuls                     |                  |
| 4.6.3 Verhalten bei Sperren/Entsperren |                  |
| 5 Index                                |                  |
| 5.1 Abbildungsverzeichnis              |                  |
| 5.2 Tabellenverzeichnis                |                  |
| 6 Anhang                               |                  |
| 6.1 Gesetzliche Bestimmungen           |                  |
| 6.2 Entsorgungsroutine                 |                  |
| 6.3 Montage                            |                  |
| 6.4 Revisionshistorie                  |                  |

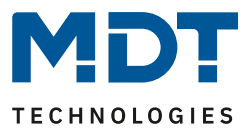

# 2 Überblick

## 2.1 Übersicht Geräte

Die Beschreibung gilt für die nachfolgend aufgeführten Schaltaktoren (Bestellnummer jeweils fett gedruckt):

- AKK-01UP.03 Schaltaktor 1-fach, UP, 230V AC, 16A, C-Last 70µF, bistabiles Relais
- AKK-02UP.03 Schaltaktor 2-fach, UP, 230V AC, 10A, C-Last 14µF, monostabile Relais
- AKK-0216.03 Schaltaktor 2-fach, 2TE REG, 230V AC, 16A,C-Last 70μF, bistabile Relais
- AKK-0416.03 Schaltaktor 4-fach, 2TE REG, 230V AC, 16A, C-Last 70μF, bistabile Relais
- AKK-0816.03 Schaltaktor 8-fach, 4TE REG, 230V AC, 16A, C-Last 70μF, bistabile Relais
- AKK-1616.03 Schaltaktor 16-fach, 8TE REG, 230V AC, 16A, C-Last 70µF, bistabile Relais
- AKK-2416.03 Schaltaktor 24-fach, 12TE REG, 230V AC, 16A, C-Last 70µF, bistabile Relais

**AKK-03UP.03** und **AKK-04FC.03** können als Schaltaktoren konfiguriert werden, sind jedoch in ihrer Hauptfunktion FanCoil Aktoren. Für diese Gerätefamilie besteht ein eigenes Handbuch. Siehe unter: <u>https://www.mdt.de/Downloads\_Produkthandbuecher.html</u>.

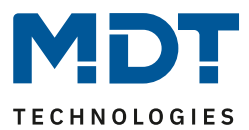

# 2.2 Besondere Funktionen der Schaltaktoren

Die Schaltaktoren verfügen über eine umfangreiche Applikation mit besonderen Funktionen:

#### **Erweiterte Treppenlichtfunktion**

Bei der normalen Treppenlichtfunktion wird nach Betätigen des Lichttasters das Treppenhauslicht für eine eingestellte Zeit eingeschaltet. Bei den MDT Schaltaktoren ist es zusätzlich möglich, dass durch Mehrfachbetätigen des Lichttasters die Zeit im Schaltaktor aufaddiert wird und das Treppenhauslicht nach Kundenbedarf länger eingeschaltet bleibt.

Die Vorwarnung kann mit einem Objekt die Taster-LEDs blinken lassen. Der konfigurierte Aktorkanal mit Treppenlichtfunktion kann durch ein zusätzlich aktivierbares Schaltobjekt parallel als Schaltkanal genutzt werden. Geeignet beispielsweise für Lüftungsfunktionen.

#### Schaltimpulsfunktion

Es können kurze Schaltimpulse z.B. 500ms zum Schalten des Garagentors oder zur Aktivierung der Klingel erzeugt werden.

#### **Erweiterte Logikfunktionen**

Mit der erweiterten Logikfunktion können bis zu 3 Objekte mit den logischen Operationen UND sowie ODER ausgeführt werden. Die Eingänge und der Ausgang können beliebig invertiert werden.

#### **Erweiterte Szenenfunktion**

Die erweiterte Szenenfunktion kann neben Ein- oder Ausschalten auch Sperren oder Entsperren. Des Weiteren kann eingestellt werden, dass eingelernte Szenen bei Neuprogrammierung der Applikation erhalten bleiben.

#### **Status Objekte**

Die Schaltaktoren verfügen für jeden Kanal über ein Status Objekt mit einstellbaren Sendebedingungen und zyklischem Senden. Zusätzlich lässt sich ein invertiertes Status Objekt aktivieren. Dieses kann bei Visualisierungen oder Logiken sinnvoll eingesetzt werden.

#### **Zentrale Schaltfunktion**

Die zentrale Schaltfunktion kann für jeden einzelnen Kanal ausgewählt werden, dazu muss in dem Parameter zentrale Schaltfunktion aktiv ausgewählt werden. Diese Funktion ermöglicht eine einfachere Programmierung von zentralen Schaltfunktionen. Wird nun das Kommunikationsobjekt der Zentralfunktion angesprochen, so werden alle Kanäle mit aktivierter Zentralfunktion geschaltet.

#### Long Frame Support

Unterstützung von Senden längerer Telegramme und damit der Unterbringung von mehr Nutzdaten pro Telegramm. Dadurch wird die Programmierzeit ab der ETS5 deutlich verkürzt. Voraussetzung: Verwendung eines Programmier-Interfaces, welches das Aussenden von Long Frames unterstützt, wie z.B. MT SCN-USBR.02 oder SCN-IP000.03/SCN-IP100.03.

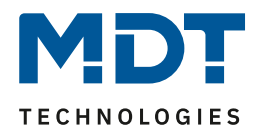

### 2.3 Anschluss-Schema

### 2.3.1 AKK – REG Variante

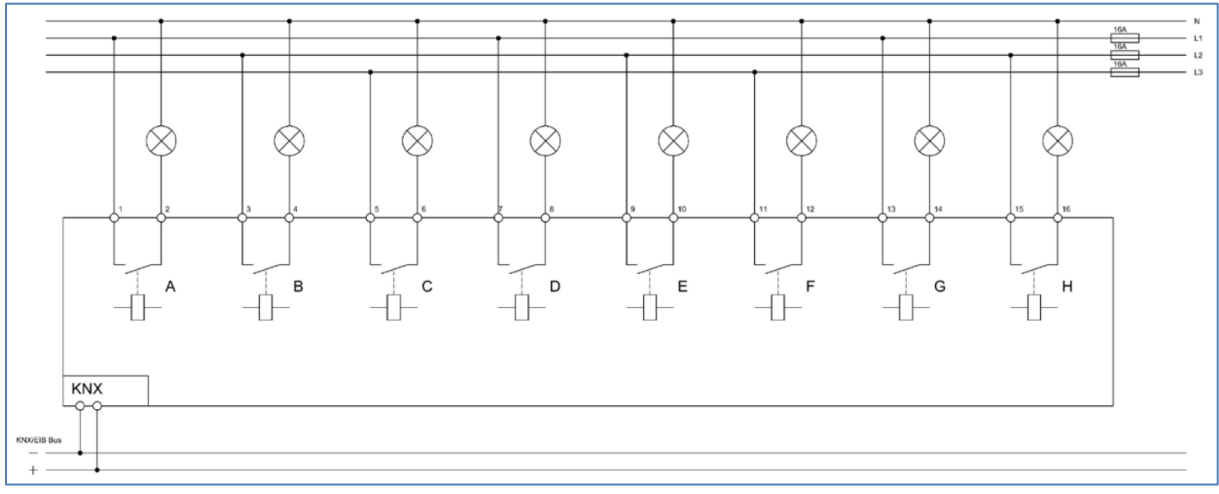

Abbildung 1: Anschlussbeispiel – AKK-0816.03

**Wichtig:** Bei Aktoren mit 8 und mehr Kanälen sind alle Kanäle voneinander getrennt. Bei **AKK-0216.03** und **AKK-0416.03** sind alle Kanäle intern verbunden. Es kann somit für alle Kanäle nur jeweils eine Phase benutzt werden (ähnlich Anschlussbeispiel AKK-02UP.03, siehe Bild unten)!

#### 2.3.2 AKK - UP Variante

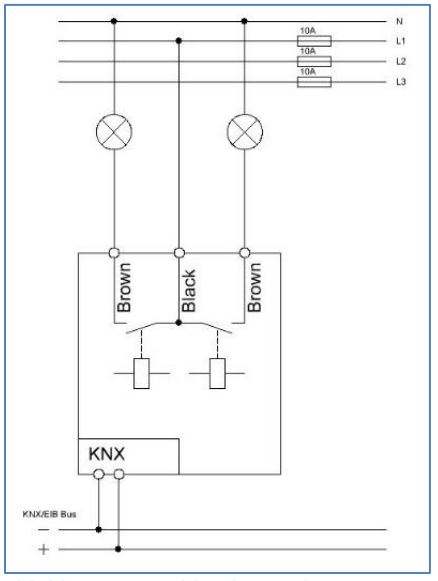

Abbildung 2: Anschlussbeispiel – AKK-02UP.03

6

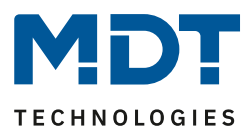

# 2.4 Aufbau & Bedienung

#### 2.4.1 AKK - REG Variante

| Das nachfolgende Bild zeigt der                                  | n grundsätzlichen Aufbau d                  | er REG Variante: |
|------------------------------------------------------------------|---------------------------------------------|------------------|
| AKK-0216.03                                                      | AKK-0416.03                                 | AKK-0816.03      |
| 0.3.0 4                                                          | <b>(0)</b> (0) (0) <b>4</b>                 | 6.0.0.0000000 4  |
| 5 <u>1</u> <u>1</u> <u>3</u>                                     | × 10 10 10 10 10                            |                  |
| AKK-021609.230VAC/16A<br>Schaltaktar Zitan<br>B A 700 2<br>B 3 3 | Attr. Oefe 63 230VAC/16A<br>Schelator 4fech |                  |
| 5 6<br>CE<br>KNX: MUIT                                           |                                             |                  |
| 1                                                                | 1                                           | 1 202030         |

Abbildung 3: Aufbau & Bedienung – AKK-REG Variante (1)

- 1 = Busanschlussklemme
- 3 = Rote Programmier LED
- 5 = Grüne Kanalanzeige LED
- 2 = Programmiertaste
- 4 = Anschlussklemmen
- 6 = Tasten für Handbedienung \*\*

#### \*\* Besonderheit:

Bei **AKK 2-fach/4-fach** werden die Kanäle durch die Tasten A/B bzw. A-D direkt angesteuert. Bei **AKK 8-fach bis 20-fach** wird mit der gewünschte Kanal mit den Tasten "<" und ">" angewählt. Der **AKK-2416.03** hat 6 Handbedientasten (siehe Bild unten). Zusätzlich zu den Tasten "<" und ">", mit denen bei der manuellen Kanalauswahl um jeweils einen Kanal weitergeschaltet wird, kann hier mit den beiden rechten Tasten ">>" und "<" bei der manuellen Kanalauswahl jeweils um 4 Kanäle weitergeschaltet werden. Der ausgewählte Kanal wird bei allen Geräten durch blinken der grünen Kanal LED angezeigt.

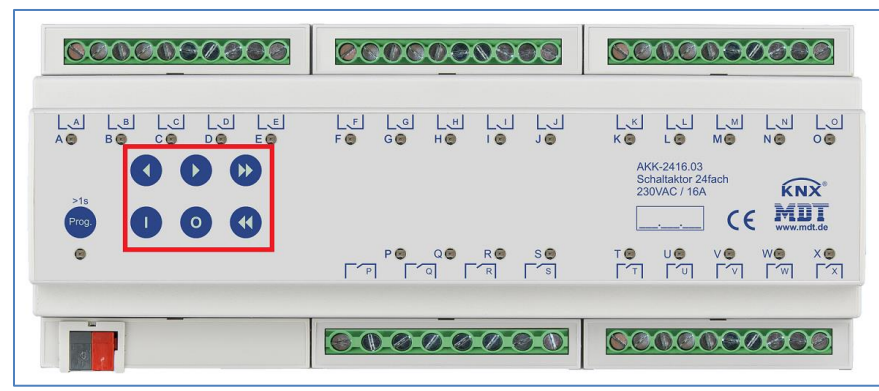

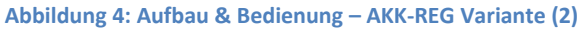

7

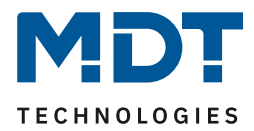

#### 2.4.1 AKK – UP Variante

Das nachfolgende Bild zeigt den grundsätzlichen Aufbau der UP Variante:

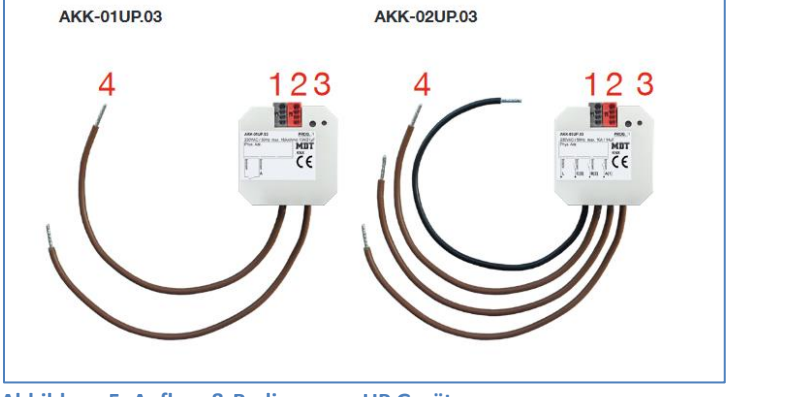

Abbildung 5: Aufbau & Bedienung – UP Geräte

| 1 = Busanschlussklemme | 2 = Programmiertaste |
|------------------------|----------------------|
|------------------------|----------------------|

3 = Rote Programmier LED

4 = Anschlusskabel

## 2.5 Inbetriebnahme

Nach der Verdrahtung des Gerätes erfolgen die Vergabe der physikalischen Adresse und die Parametrierung der einzelnen Kanäle:

- (1) Schnittstelle an den Bus anschließen, z.B. MDT USB Interface
- (2) Busspannung zuschalten
- (3) Programmiertaste am Gerät drücken(rote Programmier LED leuchtet)
- (4) Laden der physikalischen Adresse aus der ETS-Software über die Schnittstelle(rote LED erlischt, sobald dies erfolgreich abgeschlossen ist)
- (5) Laden der Applikation mit gewünschter Parametrierung
- (6) Wenn das Gerät betriebsbereit ist kann die gewünscht Funktion geprüft werden(ist auch mit Hilfe der ETS-Software möglich)

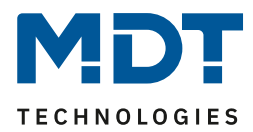

# 3 Standardeinstellungen der Kommunikationsobjekte

| Standardeinstellungen |                                           |                       |       |   |   |   |   |   |
|-----------------------|-------------------------------------------|-----------------------|-------|---|---|---|---|---|
| Nr.                   | Name                                      | Funktion              | Größe | к | L | S | Ü | Α |
| 0                     | Kanal A                                   | Schalten Ein/Aus      | 1 Bit | Х |   | Х |   |   |
| 1                     | Kanal A                                   | Treppenlicht          | 1 Bit | Х |   | Х |   |   |
| 1                     | Kanal A                                   | Schaltimpuls          | 1 Bit | Х |   | Х |   |   |
| 3                     | Kanal A                                   | Vorwarnen             | 1 Bit | Х |   |   | Х |   |
| 4                     | 4 Kanal A Sperren 1 Bit X X               |                       |       |   |   |   |   |   |
| 6                     | 6 Kanal A Szene 1 Byte X X                |                       |       |   |   |   |   |   |
| 7                     | Kanal A                                   | Status                | 1 Bit | Х | Х |   | Х |   |
| 8                     | 8 Kanal A invertierter Status 1 Bit X X X |                       | Х     |   |   |   |   |   |
| 9                     | Kanal A                                   | Logik 1               | 1 Bit | Х |   | Х |   |   |
| 10                    | 0 Kanal A Logik 2 1 Bit X X               |                       |       |   |   |   |   |   |
| +12                   | +12 Nächster Kanal                        |                       |       |   |   |   |   |   |
| *                     | Zentralfunktion                           | Schalten EIN/AUS      | 1 Bit | Х |   | Х |   |   |
| *                     | Zentralfunktion                           | Handbedienung sperren | 1 Bit | Х |   | Х |   |   |
| *                     | Zentralfunktion                           | In Betrieb            | 1 Bit | Х | Х |   | Х |   |

Die folgende Tabelle zeigt die Standardeinstellungen für die Kommunikationsobjekte:

Tabelle 1: Kommunikationsobjekte – Standardeinstellungen

# Achtung: Beim Schaltaktor AKK-2416.03 starten die Objekte mit Nr.1 (anstatt mit Nr. 0, wie bei allen anderen Aktoren). Alle anderen Objekte verschieben sich damit um jeweils eine Position!

\* Objekte für zentrale Funktionen sind immer am Ende der Objektliste. Objektnummern sind somit abhängig von der Anzahl der Kanäle jedes Gerätes. Zentralfunktion "Schalten EIN/AUS" ist z.B. bei einem AKK-0216.03 die Objekt Nr.24, bei einem AKK-1616.03 jedoch die Nr. 192.

Aus der oben stehenden Tabelle können die voreingestellten Standardeinstellungen entnommen werden. Die Priorität der einzelnen Kommunikationsobjekte, sowie die Flags können nach Bedarf vom Benutzer angepasst werden. Die Flags weisen den Kommunikationsobjekten ihre jeweilige Aufgabe in der Programmierung zu, dabei steht K für Kommunikation, L für Lesen, S für Schreiben, Ü für Überschreiben und A für Aktualisieren.

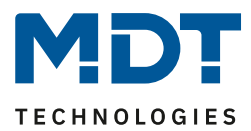

# 4 Referenz ETS-Parameter

# 4.1 Allgemein Einstellungen

Das nachfolgende Bild zeigt die allgemeinen Einstellmöglichkeiten (hier REG Version):

| Geräteanlaufzeit                               | 1 s                  |   | •   |
|------------------------------------------------|----------------------|---|-----|
| "In Betrieb" zyklisch senden (0 = nicht aktiv) | 0                    | * | min |
| Handbedienung                                  | sperrbar über Objekt |   | •   |
| Sparmodus, LED's abschalten nach               | nicht aktiv          |   | •   |

Abbildung 6: Allgemeine Einstellungen

Das nachfolgende Menü zeigt die allgemeinen Einstellungen:

| ETS-Text                     | Wertebereich                             | Kommentar                         |
|------------------------------|------------------------------------------|-----------------------------------|
|                              | [Defaultwert]                            |                                   |
| Geräteanlaufzeit             | 1 – 60 s                                 | Einstellung der Zeit zwischen     |
|                              | [1 s]                                    | Neustart und funktionellem Anlauf |
|                              |                                          | des Gerätes                       |
| "In Betrieb" zyklisch senden | 0 30000 min                              | Einstellung ob ein zyklisches In- |
| (0 = nicht aktiv)            | [0]                                      | Betrieb Telegramm gesendet werden |
|                              |                                          | soll                              |
| Handbedienung                | • aktiv                                  | Auswahl, ob die Bedienung über    |
|                              | <ul> <li>gesperrt</li> </ul>             | Tasten am Gerät möglich ist.      |
|                              | <ul> <li>sperrbar über Objekt</li> </ul> | Nur verfügbar bei REG Variante!   |
| Sparmodus, LEDs abschalten   | nicht aktiv                              | Einstellung ob die LEDs nach der  |
| nach                         | 30 s – 1 h                               | eingestellten Zeit abgeschaltet   |
|                              |                                          | werden sollen.                    |
|                              |                                          | Nur verfügbar bei REG Variante!   |

Tabelle 2: Allgemeine Einstellungen

"In-Betrieb" zyklisch senden bewirkt, dass im konfigurierten Zyklus Telegramme auf den Bus gesendet werden, solange das Gerät normal arbeitet. Fällt das Gerät beispielsweise aus und sendet nicht mehr, kann das für Überwachungszwecke genutzt werden und entsprechende Maßnahmen ergriffen werden.

Mit der Einstellung "Handbedienung sperren" sind folgende Aktionen möglich:

- aktiv Handbedienung möglich
- gesperrt Handbedienung nicht möglich
- sperrbar über Objekt Hand-bedienung kann über Objekt gesperrt/freigegeben werden

Über **"Sparmodus, LEDs abschalten nach"** können die Status LEDs nach einer bestimmten Zeit deaktiviert werden.

<u>Wichtig:</u> Für die Aktoren der UP Variante sind die Parameter "Handbedienung" und "Sparmodus…" nicht verfügbar, da diese keine Tasten und Status LEDs haben.

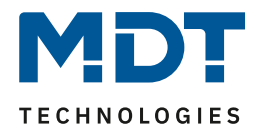

| Die nachfolgende | Tabelle zeigt d | lie dazugehörigen | Kommunikationsobiekte: |
|------------------|-----------------|-------------------|------------------------|
| Die nachtoigenue | Tabelle Zeigt u | ne uazugenongen   | Kommunikationsobjekte. |

| Nummer | Name                  | Größe | Verwendung                      |
|--------|-----------------------|-------|---------------------------------|
| *      | Handbedienung sperren | 1 Bit | Sperren der Handbedienung       |
| *      | In Betrieb            | 1 Bit | Zyklisches In-Betrieb Telegramm |

Tabelle 3: Allgemeine Kommunikationsobjekte

\* Objekte für zentrale Funktionen sind immer am Ende der Objektliste. Objektnummern sind somit abhängig von der Anzahl der Kanäle jedes Gerätes.

### 4.2 Kanalauswahl

Das folgende Bild zeigt die Einstellungen im Menü "Kanal Auswahl" (hier am Beispiel AKK-0816.03):

| Kanal A | Schalten     | • |
|---------|--------------|---|
| Kanal B | Treppenlicht | • |
| Kanal C | Schaltimpuls | • |
| Kanal D | Schalten     | • |
| Kanal E | Schalten     | • |
| Kanal F | nicht aktiv  | • |
| Kanal G | nicht aktiv  | • |
| Kanal H | nicht aktiv  | • |

Abbildung 7: Einstellungen – Kanal Auswahl

#### Die Tabelle zeigt die möglichen Einstellungen für jeden Kanal:

| ETS-Text      | Wertebereich                     | Kommentar                  |
|---------------|----------------------------------|----------------------------|
|               | [Defaultwert]                    |                            |
| Kanal A – "X" | <ul> <li>nicht aktiv</li> </ul>  | Betriebsart des jeweiligen |
|               | <ul> <li>Schalten</li> </ul>     | Ausgangs                   |
|               | <ul> <li>Treppenlicht</li> </ul> |                            |
|               | <ul> <li>Schaltimpuls</li> </ul> |                            |

Tabelle 4: Einstellungen – Kanal Auswahl

Die Parameter für jeden Kanal werden entsprechend der Kanalauswahl (Schalten, Treppenlicht, Schaltimpuls) eingeblendet.

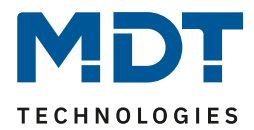

## 4.3 Identische Einstellungen: Objektbeschreibung + Zusatztext

Diese Einstellung ist für die AKK-Serie aktuell nur für den AKK-2416.03 verfügbar!

Für jeden Kanal sind zwei Textfelder zur freien Beschriftung verfügbar:

| Kanal- /Objektbeschreibung | Bad                 |
|----------------------------|---------------------|
| Zusatztext                 | Licht Spiegel links |

Abbildung 8: Einstellungen – Textfelder je Kanal

Für das Feld "Kanal-/Objektbeschreibung" können Texte mit bis zu 30 Zeichen, für das Feld "Zusatztext" können Texte mit bis zu 80 Zeichen hinterlegt werden.

Der eingegebene Text zur Kanal-/Objektbeschreibung erscheint sowohl im Menü für den Kanal als auch bei den Kommunikationsobjekten des Kanals.

|   | Kanal Auswahl |      |              |                             |
|---|---------------|------|--------------|-----------------------------|
|   |               | ■≵IO | Kanal A: Bad | Schalten EIN/AUS            |
| - | Kanal A: Bad  | ■2 2 | Kanal A: Bad | Rückmeldung Betriebsstunden |

Der **Zusatztext** ist lediglich eine zusätzliche Information für den Programmierer. Dieser Text wird sonst nirgendwo sichtbar.

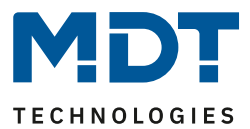

## 4.4 Schaltausgang

Bei der Kanalauswahl "Schalten" (siehe <u>4.2 Kanalauswahl</u>) stehen folgende Einstellungen zur Verfügung (hier am Beispiel AKK-0816.03):

| Betrieb als                              | Schließer Öffner      |      |
|------------------------------------------|-----------------------|------|
| Einschaltverzögerung                     | 0                     | ÷, s |
| Ausschaltverzögerung                     | 0                     | ÷, s |
| Zentralfunktion                          | 🔵 nicht aktiv 🔘 aktiv |      |
| Status senden                            | bei Änderung          | •    |
| Status zyklisch senden (0 = nicht aktiv) | 0                     | ÷, s |
| Zusätzlicher invertierter Status         | nicht aktiv O aktiv   |      |
| Verhalten bei Sperren                    | keine Änderung        | •    |
| Verhalten bei Entsperren                 | keine Änderung        | •    |
| Verhalten bei Busspannungswiederkehr     | keine Änderung        | •    |
| Verhalten bei Busspannungsausfall        | keine Änderung        | •    |
| Logikfunktion                            | nicht aktiv 🔘 aktiv   |      |
| Szenen                                   | nicht aktiv 🔘 aktiv   |      |

Abbildung 9: Einstellungen – Kanalfunktion: Schalten

Die einzelnen Einstellungen werden in den folgenden Kapiteln beschrieben.

Aktivierung von **"Logikfunktion, Szenen"** erzeugt jeweils ein neues Untermenü. Diese werden ebenfalls weiter unten extra beschrieben.

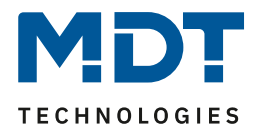

#### 4.4.1 Betriebsart

Das nachfolgende Bild zeigt die Einstellmöglichkeiten:

 Betriebsart
 O Schließer
 Öffner

Abbildung 10: Einstellung – Relaisbetriebsart

Die nachfolgende Tabelle zeigt die Auswahlmöglichkeiten für die Relaisbetriebsart:

| 5                             |                                                          |
|-------------------------------|----------------------------------------------------------|
| Wertebereich                  | Kommentar                                                |
| [Defaultwert]                 |                                                          |
| <ul> <li>Schließer</li> </ul> | Relaisbetriebsart                                        |
| <ul> <li>Öffner</li> </ul>    | des jeweiligen Kanals                                    |
|                               | Wertebereich<br>[Defaultwert]<br>• Schließer<br>• Öffner |

Tabelle 5: Einstellungen – Relaisbetriebsart

Mit der **Betriebsart** wird festgelegt ob ein Relais als Schließer oder Öffner betrieben wird. Das bedeutet, ob das Relais mit einer "1" oder mit einer "0" aktiviert wird.

Das nachfolgende Diagramm zeigt das Verhalten eines Relais in der Betriebsart als Schließer bzw. als Öffner auf ein KNX-Telegramm:

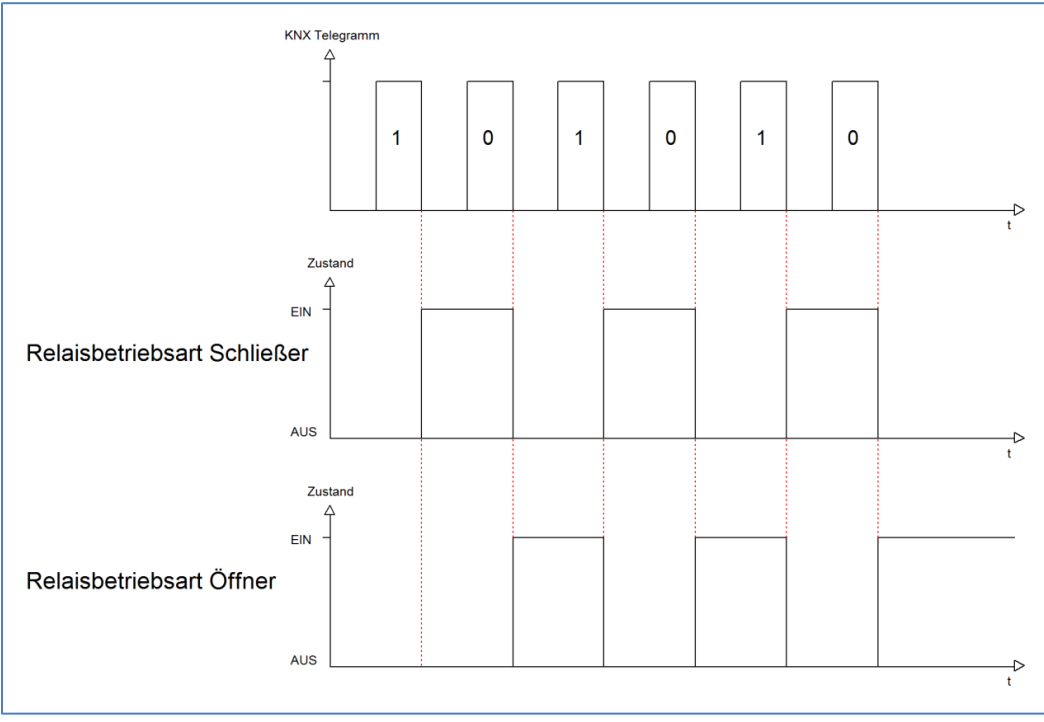

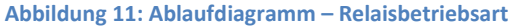

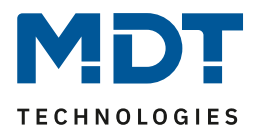

#### 4.4.2 Ein-/Ausschaltverzögerung

#### Das nachfolgende Bild zeigt die Einstellmöglichkeiten:

| Einschaltverzögerung | 0 | *<br>* | s |
|----------------------|---|--------|---|
| Ausschaltverzögerung | 0 | *      | s |

Abbildung 12: Einstellungen – Ein-/Ausschaltverzögerung

#### Die nachfolgende Tabelle zeigt die Auswahlmöglichkeiten:

| ETS-Text                  | Wertebereich  | Kommentar                                |
|---------------------------|---------------|------------------------------------------|
|                           | [Defaultwert] |                                          |
| Ein-/Ausschaltverzögerung | 0 30000 s     | Einstellung der Zeit, um welche das Ein- |
|                           | [0 s]         | /Ausschalten verzögert werden soll       |

Tabelle 6: Einstellungen – Ein-/Ausschaltverzögerung

Die **Einschaltverzögerung** bewirkt ein verzögertes Einschalten des Schaltausgangs. Damit schaltet der Ausgang erst zu einem bestimmten Zeitpunkt, nachdem der Einschalt-Befehl erfolgt ist. Die **Ausschaltverzögerung** arbeitet nach dem gleichen Prinzip wie die Einschaltverzögerung. Sie bewirkt ein zeitverzögertes Ausschalten. Ein- und Ausschaltverzögerung können kombiniert werden. Das nachfolgende Diagramm zeigt die Kombination einer Ein- und Ausschaltverzögerung:

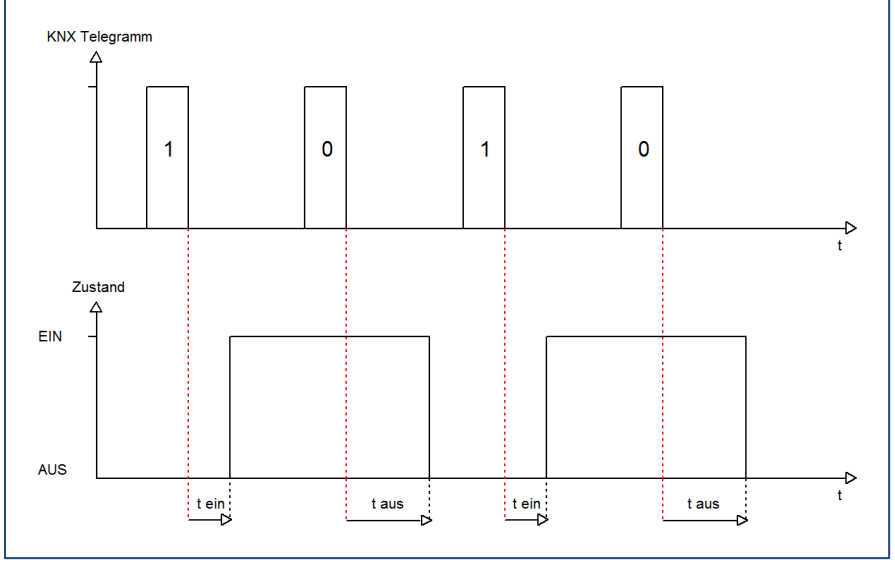

Abbildung 13: Ablaufdiagramm – Ein-/Ausschaltverzögerung

#### Wichtig:

- Die Verzögerungen wirken nur bei Schaltbefehl über das Kommunikationsobjekt (über Schaltobjekt des Kanals sowie über Zentralfunktion "Schalten EIN/Aus")
- Handbedienung über Tasten am Gerät reagiert immer sofort (ohne Verzögerung)
- Wird während der Ablaufzeit für eine Verzögerung ein neuer Befehl geschickt, so gilt der letzte Schaltbefehl.

Beispiel:

Einschaltverzögerung = 5 s

EIN-Befehl wird geschickt

Bereits nach z.B. 3 Sekunden wird ein AUS-Befehl geschickt => AUS-Befehl gilt, EIN-Befehl ist nicht mehr gültig. Schaltkanal bleibt AUS

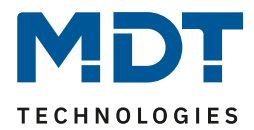

#### 4.4.3 Zentralfunktion

# Folgender Parameter steht dafür zur Verfügung:

Zentralfunktion 🔵 nicht aktiv 🔘 aktiv

Abbildung 14: Einstellung – Zentralfunktion

#### Die nachfolgende Tabelle zeigt die Auswahlmöglichkeiten:

| ETS-Text        | Wertebereich                    | Kommentar                         |
|-----------------|---------------------------------|-----------------------------------|
|                 | [Defaultwert]                   |                                   |
| Zentralfunktion | <ul> <li>nicht aktiv</li> </ul> | Einstellung, ob der Kanal auf die |
|                 | <ul> <li>aktiv</li> </ul>       | zentrale Schaltfunktion reagieren |
|                 |                                 | soll oder nicht                   |

Tabelle 7: Einstellung – Zentralfunktion

Die zentrale Schaltfunktion kann für jeden einzelnen Kanal ausgewählt werden. Dazu muss in dem Parameter zentrale Schaltfunktion "aktiv" ausgewählt werden. Diese Funktion ermöglicht eine einfachere Programmierung von zentralen Schaltfunktionen. Wird nun das Kommunikationsobjekt der Zentralfunktion angesprochen, so werden alle Kanäle mit aktivierter Zentralfunktion geschaltet.

#### Die nachfolgende Tabelle zeigt das zugehörige Kommunikationsobjekt:

| Nummer                                                              | Name                               | Größe | Verwendung                    |  |
|---------------------------------------------------------------------|------------------------------------|-------|-------------------------------|--|
| *                                                                   | Zentralfunktion – Schalten EIN/AUS | 1 Bit | zentrales Schalten der Kanäle |  |
| Tabelle 9: Kommunikationsobiokt - Zontraffunktion Schalton EIN/ALIS |                                    |       |                               |  |

ommunikationsobjekt – Zentralfunktion Schalten EIN/AUS

\* Objekte für zentrale Funktionen sind immer am Ende der Objektliste. Objektnummern sind somit abhängig von der Anzahl der Kanäle jedes Gerätes.

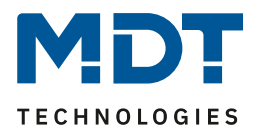

#### 4.4.4 Statusfunktionen

#### Das nachfolgende Bild zeigt die Einstellmöglichkeiten:

| Status senden                            | bei Änderung          | •      | , |
|------------------------------------------|-----------------------|--------|---|
| Status zyklisch senden (0 = nicht aktiv) | 0                     | *<br>* | s |
| Zusätzlicher invertierter Status         | 🔵 nicht aktiv 🔘 aktiv |        |   |

Abbildung 15: Einstellungen – Statusfunktionen

#### Die nachfolgende Tabelle zeigt die Auswahlmöglichkeiten:

| ETS-Text                                    | Wertebereich                                                                                                    | Kommentar                                                          |
|---------------------------------------------|----------------------------------------------------------------------------------------------------|--------------------------------------------------------------------|
| Status senden                               | <ul> <li>nicht senden, passives<br/>Statusobjekt</li> <li>bei Änderung</li> <li>bei Änderung und Sperre</li> <li>immer bei Telegrammeingang</li> </ul> | Sendebedingung des<br>Statusobjekts                                |
| Status zyklisch senden<br>(0 = nicht aktiv) | 0 30000 s<br><b>[0 s]</b>                                                                                                    | Zyklisches Senden des Status                                       |
| Zusätzlicher<br>invertierter Status         | <ul> <li>nicht aktiv</li> <li>aktiv</li> </ul>                                                                                                    | Aktivierung eines zusätzlichen<br>Objektes für invertierten Status |

Tabelle 9: Einstellungen – Statusfunktionen

Mit dem Parameter "Status senden" kann die Sendebedingung festgelegt werden:

- nicht senden, passives Statusobjekt Das Statusobjekt wird nicht aktiv gesendet, kann aber abgefragt werden.
- **bei Änderung** Das Statusobjekt wird bei jeder Änderung des Ausgangs gesendet.
- bei Änderung und Sperre
   Das Statusobjekt wird bei jeder Änderung des Ausgangs gesendet auch während des
   Sperrvorgangs. Durch das Senden des Status während des Sperrens wird sichergestellt, dass
   ein Schalter nach dem Sperren den richtigen Wert sendet.

# immer bei Telegrammeingang Das Statusobjekt wird bei jedem Telegrammeingang ausgesendet – unabhängig von der Ausgangsänderung.

Über die Einstellung "**Status zyklisch senden**" kann eingestellt werden, ob und in welchem Intervall der aktuelle Status auf den Bus gesendet werden soll. Mit der Einstellung "O" ist die Funktion inaktiv.

Mit dem Parameter **"zusätzlicher invertierter Status**" kann außerdem ein neues Objekt aktiviert werden, mit dem der aktuelle Status invertiert gesendet wird. Dies findet seine Anwendung beispielsweise bei der Einbindung in Logikfunktionen oder anderer Folgefunktionen. Die nachfolgende Tabelle zeigt die dazugehörigen Kommunikationsobjekte:

| Nummer                                      | Name   | Größe | Verwendung                                  |  |
|---------------------------------------------|--------|-------|---------------------------------------------|--|
| 7                                           | Status | 1 Bit | Sendes des aktuellen Status des Kanals      |  |
| 8 Invertierter Status 1 I                   |        | 1 Bit | Gibt den invertierten Status des Kanals aus |  |
| Table 10 - 10 - 10 - 10 - 10 - 10 - 10 - 10 |        |       |                                             |  |

Tabelle 10: Kommunikationsobjekte – Statusfunktionen

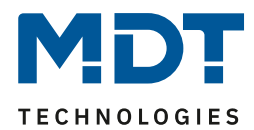

#### 4.4.5 Verhalten bei Sperren/Entsperren

#### Das nachfolgende Bild zeigt die Einstellmöglichkeiten:

| Verhalten bei Sperren    | keine Änderung | • |
|--------------------------|----------------|---|
| Verhalten bei Entsperren | keine Änderung | • |

Abbildung 16: Einstellungen – Verhalten bei Sperren/Entsperren

#### Die nachfolgende Tabelle zeigt die Auswahlmöglichkeiten:

| ETS-Text                 | Wertebereich                                                   | Kommentar                       |
|--------------------------|----------------------------------------------------------------|---------------------------------|
|                          | [Defaultwert]                                                  |                                 |
| Verhalten bei Sperren    | <ul> <li>AUS</li> </ul>                                        | Einstellung, wie sich der Kanal |
|                          | EIN                                                            | beim Setzen einer Sperre        |
|                          | keine Änderung                                                 | verhalten soll                  |
| Verhalten bei Entsperren | AUS                                                            | Einstellung, wie sich der Kanal |
|                          | EIN                                                            | beim Entsperren verhalten soll  |
|                          | keine Änderung                                                 |                                 |
|                          | <ul> <li>vorheriger Zustand, Schalten<br/>nachholen</li> </ul> |                                 |
|                          | <ul> <li>vorheriger Zustand</li> </ul>                         |                                 |

Tabelle 11: Einstellungen – Verhalten bei Sperren/Entsperren

Wird ein Kanal durch das Senden einer logischen "1" auf das Sperrobjekt gesperrt, so ist der Kanal für weitere Bedienung solange gesperrt bis dieser wieder, durch das Senden einer logischen "0" auf das Sperrobjekt, entsperrt wird.

Folgende Aktionen können beim **Sperren** und beim **Entsperren** ausgeführt werden:

• AUS

Der Kanal wird ausgeschaltet.

- EIN Der Kanal wird eingeschaltet.
- keine Änderung Der Kanal behält den aktuellen Zustand.

Zusätzlich können beim **Entsperren** die folgenden Aktionen ausgeführt werden:

- vorheriger Zustand, Schalten nachholen
  - Der Kanal stellt den Zustand her, welchen er vor dem Sperren inne hatte und holt mögliche, während der Sperre erhaltene Schaltbefehle nach. Dabei wird der letzte Befehl angenommen.
- vorheriger Zustand Der Kanal stellt den Zustand her welchen er vor dem Sperren innehatte.

| Die nachfolgende | Tabelle zeigt da | s zugehörige Ko | mmunikationsobiekt: |
|------------------|------------------|-----------------|---------------------|
|                  |                  |                 |                     |

| Nummer | Name    | Größe | Verwendung                        |
|--------|---------|-------|-----------------------------------|
| 4      | Sperren | 1 Bit | Aktiviert/Deaktiviert eine Sperre |

Tabelle 12: Kommunikationsobjekt – Sperrfunktion

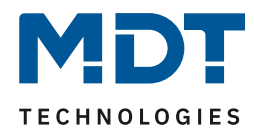

#### 4.4.6 Verhalten bei Busspannungswiederkehr/-ausfall

#### Das nachfolgende Bild zeigt die Einstellmöglichkeiten:

| Verhalten bei Busspannungswiederkehr | keine Änderung | • |
|--------------------------------------|----------------|---|
| Verhalten bei Busspannungsausfall    | keine Änderung | • |

Abbildung 17: Einstellungen – Verhalten bei Busspannungswiederkehr/-ausfall

#### Die nachfolgende Tabelle zeigt die Auswahlmöglichkeiten:

| ETS-Text               | Wertebereich            | Kommentar                        |
|------------------------|-------------------------|----------------------------------|
|                        | [Defaultwert]           |                                  |
| Verhalten bei          | <ul> <li>AUS</li> </ul> | Verhalten auf die Wiederkehr der |
| Busspannungswiederkehr | EIN                     | Busspannung                      |
|                        | keine Änderung          |                                  |
| Verhalten bei          | AUS                     | Verhalten auf einen              |
| Busspannungsausfall    | EIN                     | Busspannungsausfall.             |
|                        | keine Änderung          | Nur verfügbar bei allen Geräten  |
|                        |                         | der REG Variante und bei         |
|                        |                         | AKK-01UP.03 (ab HW R6.0A)        |

Tabelle 13: Einstellungen – Verhalten bei Busspannungswiederkehr/-ausfall

Mit dem Verhalten bei Busspannungswiederkehr/-ausfall kann eingestellt werden, welchen Zustand der Kanal bei dem jeweiligen Ereignis annimmt.

#### Achtung:

"Verhalten bei Busspannungsausfall" ist nur möglich bei bistabilen Relais. Diese sind verbaut in den REG Geräten der Serie .03 sowie beim AKK-01UP.03 ab der Hardware Version R 6.0A.

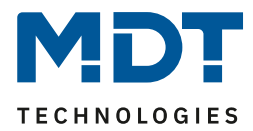

#### 4.4.7 Logik

Wird die Logikfunktion im entsprechenden Kanal aktiviert, so wird ein Untermenü "Logik" im jeweiligen Kanal eingeblendet:

| Logikfunktion        | <ul> <li>mit Schaltobjekt und ein Logikobjekt</li> <li>mit Schaltobjekt und zwei Logikobjekte</li> </ul> |
|----------------------|----------------------------------------------------------------------------------------------------|
| Logische Operation   |                                                                                                    |
| Eingänge invertieren | nicht invertieren 🔻                                                                                      |
| Ausgang invertieren  | nicht invertieren invertieren                                                                            |

Abbildung 18: Einstellungen – Logikfunktion

#### Die nachfolgende Tabelle zeigt die Auswahlmöglichkeiten:

| ETS-Text             | Wertebereich |                                | Kommentar                         |
|----------------------|--------------|--------------------------------|-----------------------------------|
|                      |              | [Defaultwert]                  |                                   |
| Logikfunktion        | •            | mit Schaltobjekt und einem     | Einstellung, wie viele            |
|                      |              | Logikobjekt                    | Logikobjekte zusätzlich zum       |
|                      | -            | mit Schaltobjekt und zwei      | Schaltobjekt als Eingänge genutzt |
|                      |              | Logikobjekten                  | werden                            |
| Logische Operation   | •            | ODER                           | Einstellung, nach welcher         |
|                      | -            | UND                            | logischen Operation die Logik     |
|                      |              |                                | arbeiten soll                     |
| Eingänge invertieren | •            | nicht invertieren              | Einstellung, ob und welche        |
|                      | -            | Schaltobjekt                   | Eingänge invertiert arbeiten      |
|                      | -            | Logikobjekt 1                  |                                   |
|                      | -            | Logikobjekt 2                  | Alle Einstellungen mit            |
|                      | -            | Schaltobjekt und Logikobjekt 1 | "Logikobjekt 2" nur verfügbar     |
|                      | -            | Schaltobjekt und Logikobjekt 2 | bei "Logikfunktion: mit           |
|                      | -            | Logikobjekt1 und Logikobjekt2  | Schaltobjekt und zwei             |
|                      | -            | Schaltobjekt, Logikobjekt 1    | Logikobjekten"                    |
|                      |              | und Logikobjekt 2              |                                   |
| Ausgang invertieren  | -            | nicht invertieren              | Einstellung, ob das               |
|                      | -            | invertieren                    | Ausgangsobjekt invertiert werden  |
|                      |              |                                | soll                              |

Tabelle 14: Einstellungen – Logikfunktion

Das Schaltobjekt ist immer ein Eingang einer Logikfunktion. Es kann zusätzlich bestimmt werden, ob ein oder zwei externe Logikobjekte für die Funktion dazu kommen um die logische Operation auszuführen. Das Ergebnis der Funktion ist intern mit dem Schaltausgang (Relais EIN oder AUS) verknüpft, daher steht kein Ausgangsobjekt zur Verfügung.

Eine Logik mit nur externen Eingangsobjekten ist hier nicht möglich.

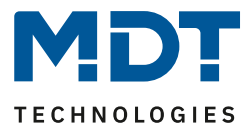

Die Logikfunktionen schalten den Ausgang dabei ein wenn folgende Bedingungen erfüllt sind:

- UND
  - Wenn alle Eingänge aktiv (=1) sind.
- ODER Wenn mindestens ein Eingang aktiv (=1) ist.

Über die Parameter **Eingänge-/Ausgang invertieren** kann die Polarität der Eingänge und des Ausgangs individuell umgekehrt werden.

| Die nachfolgende <sup>-</sup> | Fabelle zeigt die | dazugehörigen | Kommunikationsobjekte: |
|-------------------------------|-------------------|---------------|------------------------|
| 0                             | 0                 | 0 0           | ,                      |

| Nummer | Name    | Größe | Verwendung                                                   |
|--------|---------|-------|--------------------------------------------------------------|
| 9      | Logik 1 | 1 Bit | Logikobjekt 1, dient zur Einbindung in eine<br>Logikfunktion |
| 10     | Logik 2 | 1 Bit | Logikobjekt 2, dient zur Einbindung in eine<br>Logikfunktion |

Tabelle 15: Kommunikationsobjekte – Logik

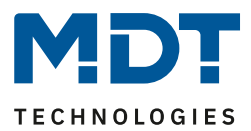

#### 4.4.8 Szenen

Mit einer Szene ist es möglich, mehrere Aktionen in unterschiedlichen Gewerken (z.B. Licht, Heizung, Rollladen) mit einem Tastendruck oder einem Bedienbefehl gleichzeitig auszuführen. All das passiert mit einem Telegramm.

Mit Hilfe der Szenenfunktion des Schaltaktors können die Kanäle in eine Szenensteuerung eingebunden werden. Dazu muss dem entsprechenden Speicherplatz (Szene A...H) eine Szenen Nummer (1 ... 64) und ein Wert zugeordnet werden.

Wird die Szenenfunktion im entsprechenden Kanal aktiviert, so wird ein Untermenü "Szenen" im jeweiligen Kanal eingeblendet:

| Szene lernen    | nicht aktiv 💌         |
|-----------------|-----------------------|
| Szene A         | 🔵 nicht aktiv 🔘 aktiv |
| Szene Nummer    | 1                     |
| Szene Verhalten | EIN                   |
| Szene B         | 🔵 nicht aktiv 🔘 aktiv |
| Szene Nummer    | 2 🔹                   |
| Szene Verhalten | AUS 👻                 |
| Szene C         | 🔵 nicht aktiv 🔘 aktiv |
| Szene Nummer    | 3 🔹                   |
| Szene Verhalten | Sperren 👻             |
| Szene D         | 🔵 nicht aktiv 🔘 aktiv |
| Szene Nummer    | 4 🔹                   |
| Szene Verhalten | entsperren 🔻          |
| Szene E         | O nicht aktiv O aktiv |
| Szene F         | 🔘 nicht aktiv 🔵 aktiv |
| Szene G         | 🔘 nicht aktiv 🔵 aktiv |
| Szene H         | nicht aktiv aktiv     |

Abbildung 19: Einstellungen – Untermenü: Szenen

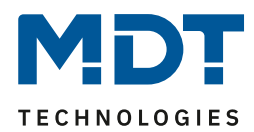

| ETS-Text        | Wertebereich                                    | Kommentar                           |  |
|-----------------|-------------------------------------------------|-------------------------------------|--|
|                 | [Defaultwert]                                   |                                     |  |
| Szene lernen    | nicht aktiv                                     | Lernen von Szenen. Speicherfunktion |  |
|                 | <ul> <li>aktiv</li> </ul>                       | aktivieren/deaktivieren.            |  |
|                 | <ul> <li>eingelernte Szenen behalten</li> </ul> |                                     |  |
|                 | (keine Übernahme der                            |                                     |  |
|                 | Parameter)                                      |                                     |  |
| Szene A - H     | <ul> <li>nicht aktiv</li> </ul>                 | Aktivierung der entsprechenden      |  |
|                 | <ul> <li>aktiv</li> </ul>                       | Szene                               |  |
| Szene Nummer    | nicht aktiv                                     | Einstellung der Szenennummer auf    |  |
|                 | 1-64                                            | welche der Kanal reagieren soll     |  |
| Szene Verhalten | AUS                                             | Reaktion des angewählten Kanals auf |  |
|                 | EIN                                             | den Aufruf dieser Szene             |  |
|                 | sperren                                         |                                     |  |
|                 | entsperren                                      |                                     |  |

#### Die nachfolgende Tabelle zeigt die Auswahlmöglichkeiten:

Tabelle 16: Einstellungen – Szenen

Wird der Parameter "**Szene lernen**" aktiviert, so kann ein Szenenwert nach Aufruf der Szene verändert werden und gespeichert werden. Dazu muss der auslösende Taster ebenfalls auf "speichern => aktiv" gesetzt sein. Wird die Taste nun lang gedrückt, so wird der entsprechende Wert zum Speichern auf den Bus geschickt (siehe Tabelle nächste Seite). Damit ist der neue Wert gespeichert und wird beim nächsten Aufruf der Szene ausgeführt.

Der Parameter "eingelernte Szenen behalten" bewirkt, dass eingelernte Szenen auch nach einer Neuprogrammierung erhalten bleiben

#### Wichtig:

Die Szenennummern haben die Werte von 1 - 64, die Werte zum Aufruf der Szene jedoch 0 - 63. Wird eine Szene am Bus über einen Wert aufgerufen, so muss dieser Wert immer um eine Zahl geringer als die eingestellte Szenennummer. Soll z.B. die Szene 1 aufgerufen werden, so muss der Wert "0" gesendet werden.

Die nachfolgende Tabelle zeigt das zugehörige Kommunikationsobjekt:

| Nummer | Name  | Größe  | Verwendung                  |
|--------|-------|--------|-----------------------------|
| 6      | Szene | 1 Byte | Aufruf der jeweiligen Szene |

Tabelle 17: Kommunikationsobjekt – Szene

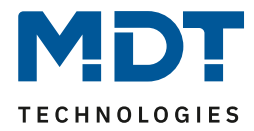

Um eine Szene aufzurufen oder einen neuen Wert für die Szene zu speichern wird der entsprechende Code an das zugehörige Kommunikationsobjekt für die Szene gesendet:

| Szene | Abri | ufen | Speichern |      |
|-------|------|------|-----------|------|
|       | Hex. | Dez. | Hex.      | Dez. |
| 1     | 0x00 | 0    | 0x80      | 128  |
| 2     | 0x01 | 1    | 0x81      | 129  |
| 3     | 0x02 | 2    | 0x82      | 130  |
| 4     | 0x03 | 3    | 0x83      | 131  |
| 5     | 0x04 | 4    | 0x84      | 132  |
| 6     | 0x05 | 5    | 0x85      | 133  |
| 7     | 0x06 | 6    | 0x86      | 134  |
| 8     | 0x07 | 7    | 0x87      | 135  |
| 9     | 0x08 | 8    | 0x88      | 136  |
| 10    | 0x09 | 9    | 0x89      | 137  |
| 11    | 0x0A | 10   | 0x8A      | 138  |
| 12    | 0x0B | 11   | 0x8B      | 139  |
| 13    | 0x0C | 12   | 0x8C      | 140  |
| 14    | 0x0D | 13   | 0x8D      | 141  |
| 15    | 0x0E | 14   | 0x8E      | 142  |
| 16    | 0x0F | 15   | 0x8F      | 143  |
| 17    | 0x10 | 16   | 0x90      | 144  |
| 18    | 0x11 | 17   | 0x91      | 145  |
| 19    | 0x12 | 18   | 0x92      | 146  |
| 20    | 0x13 | 19   | 0x93      | 147  |
| 21    | 0x14 | 20   | 0x94      | 148  |
| 22    | 0x15 | 21   | 0x95      | 149  |
| 23    | 0x16 | 22   | 0x96      | 150  |
| 24    | 0x17 | 23   | 0x97      | 151  |
| 25    | 0x18 | 24   | 0x98      | 152  |
| 26    | 0x19 | 25   | 0x99      | 153  |
| 27    | 0x1A | 26   | 0x9A      | 154  |
| 28    | 0x1B | 27   | 0x9B      | 155  |
| 29    | 0x1C | 28   | 0x9C      | 156  |
| 30    | 0x1D | 29   | 0x9D      | 157  |
| 31    | 0x1E | 30   | 0x9E      | 158  |
| 32    | 0x1F | 31   | 0x9F      | 159  |
|       |      |      |           |      |
| 64    | 0x3f | 63   | OxBF      | 191  |

Tabelle 18: Szenenaufruf und Speichern

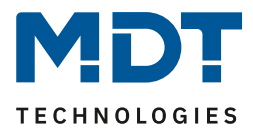

## **4.5 Treppenlicht**

#### Wichtiger Hinweis:

#### Bei der Auswahl "Treppenlicht" stehen die Funktionen "Logik", Schwellwertschalter" und "Betriebsstundenzähler" <u>nicht</u> zur Verfügung!

Bei der Kanalauswahl "Treppenlicht" (siehe <u>4.2 Kanalauswahl</u>) sind folgende Einstellungen möglich:

| Betrieb als                              | Schließer Oöffner                          |
|------------------------------------------|--------------------------------------------|
| Schaltobjekt                             | 🔵 nicht aktiv 🔘 aktiv                      |
| Treppenlichtzeit                         | 120 * s                                    |
| Vorwarnen                                | Licht Ein-/Ausschalten und Vorwarnobjekt 🔹 |
| Vorwarndauer                             | 1 *                                        |
| Vorwarnzeit                              | 10 * s                                     |
| Manuelles Ausschalten                    | 🔵 nicht aktiv 🔘 aktiv                      |
| Treppenlichtzeit verlängern              | Zeit neu starten 🔹                         |
| Zentralfunktion                          | 🔵 nicht aktiv 🔘 aktiv                      |
| Status senden                            | bei Änderung 🔹                             |
| Status zyklisch senden (0 = nicht aktiv) | 0s                                         |
| Zusätzlicher invertierter Status         | 🔵 nicht aktiv 🔘 aktiv                      |
| Verhalten bei Sperren                    | keine Änderung 🔹                           |
| Verhalten bei Entsperren                 | O AUS Treppenlichtzeit starten             |
| Verhalten bei Busspannungswiederkehr     | Zustand vor Busspannungsausfall 🔹          |
| Verhalten bei Busspannungsausfall        | keine Änderung 🔹                           |
| Szenen                                   | 🔵 nicht aktiv 🔘 aktiv                      |

Abbildung 20: Einstellungen – Kanalfunktion: Treppenlicht

Die Treppenlichtfunktion ermöglicht ein automatisches Ausschalten des Schaltausgangs nach einer voreingestellten Zeit. Die Treppenlichtzeit ist frei parametrierbar.

Die einzelnen Einstellungen werden in den folgenden Kapiteln beschrieben.

<u>Nur AKK-2416.03</u>: Informationen zu **"Kanal-/Objektbeschreibung**" und **"Zusatztext**", siehe"<u>4.3 Identische Einstellungen: Objektbeschreibung + Zusatztext</u>"

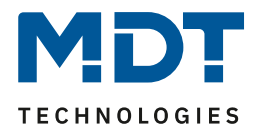

#### 4.5.1 Betriebsart

Das nachfolgende Bild zeigt die Einstellmöglichkeiten:

Betriebsart 🔘 Schließer 🗌 Öffner

Abbildung 21: Einstellung – Relaisbetriebsart

Die nachfolgende Tabelle zeigt die Auswahlmöglichkeiten:

| 0 0         | 5                             |                       |
|-------------|-------------------------------|-----------------------|
| ETS-Text    | Wertebereich                  | Kommentar             |
|             | [Defaultwert]                 |                       |
| Betriebsart | <ul> <li>Schließer</li> </ul> | Relaisbetriebsart     |
|             | <ul> <li>Öffner</li> </ul>    | des jeweiligen Kanals |
|             |                               |                       |

Tabelle 19: Einstellungen – Relaisbetriebsart

Mit der **Betriebsart** wird festgelegt ob ein Relais als Schließer oder Öffner betrieben wird. Das bedeutet, ob das Relais mit einer "1" oder mit einer "0" aktiviert wird.

Das nachfolgende Diagramm zeigt das Verhalten eines Relais in der Betriebsart als Schließer bzw. als Öffner auf ein KNX-Telegramm:

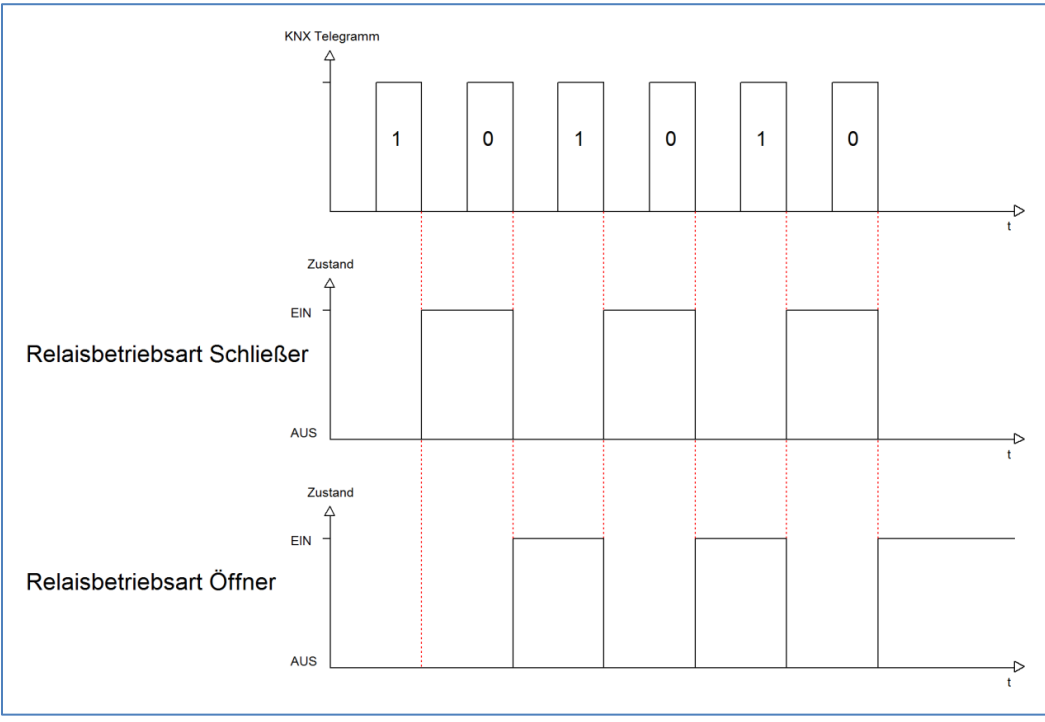

Abbildung 22: Ablaufdiagramm – Relaisbetriebsart

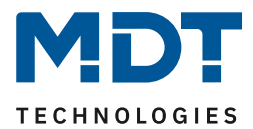

#### 4.5.2 Zusätzliches Schaltobjekt

Das nachfolgende Bild zeigt die Einstellmöglichkeit:

 Schaltobjekt
 nicht aktiv
 aktiv

Abbildung 23: Einstellung – Zusätzliches Schaltobjekt

Durch Aktivierung des obigen Parameters wird ein zusätzliches Schaltobjekt eingeblendet, welches unabhängig von der Treppenlichtfunktion funktioniert. Über dieses Schaltobjekt kann der Kanal dauerhaft EIN/AUS geschaltet werden und greift nicht auf die Treppenlichtzeit zu.

Die nachfolgende Tabelle zeigt das zugehörige Kommunikationsobjekt:

| Nummer | Name             | Größe | Verwendung                |
|--------|------------------|-------|---------------------------|
| 0      | Schalten Ein/Aus | 1 Bit | zusätzliches Schaltobjekt |

 Tabelle 20: Kommunikationsobjekt – Zusätzliches Schaltobjekt

#### 4.5.3 Treppenlichtzeit

Das nachfolgende Bild zeigt die Einstellmöglichkeit:

| Treppenlichtzeit | 120 | - | s |
|------------------|-----|---|---|
|                  |     |   | - |

Abbildung 24: Einstellung – Treppenlichtzeit

#### Die nachfolgende Tabelle zeigt den Einstellbereich:

| ETS-Text         | Wertebereich  | Kommentar                 |
|------------------|---------------|---------------------------|
|                  | [Defaultwert] |                           |
| Treppenlichtzeit | 1 30000 s     | Einstellung der Dauer der |
|                  | [120 s]       | Treppenlichtzeit          |

Tabelle 21: Einstellung – Treppenlichtzeit

Die einstellbare Treppenlichtzeit gibt die Zeitspanne an, welche nach dem Auslösen vergeht, bis der Kanal wieder selbständig AUS schaltet.

#### Die nachfolgende Tabelle zeigt das zugehörige Kommunikationsobjekt:

| Nummer                                        | Name         | Größe | Verwendung                                 |
|-----------------------------------------------|--------------|-------|--------------------------------------------|
| 1                                             | Treppenlicht | 1 Bit | Schaltobjekt löst die Treppenlichtzeit aus |
| Taballa 22. Kommunikationsabiokt Trannanlisht |              |       |                                            |

Tabelle 22: Kommunikationsobjekt – Treppenlicht

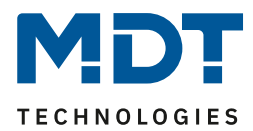

#### 4.5.4 Vorwarnfunktion

#### Das nachfolgende Bild zeigt die Einstellungen:

| Vorwarnen    | Licht Ein-/Ausschalten und Vorwarnobjekt | • | • |
|--------------|------------------------------------------|---|---|
| Vorwarndauer | 1                                        | * | s |
| Vorwarnzeit  | 10                                       | * | s |

Abbildung 25: Einstellung – Vorwarnen

| Die nachfolgende Tabelle zeigt die Auswahlmöglichkeit | en: |
|-------------------------------------------------------|-----|
|-------------------------------------------------------|-----|

| ETS-Text     | Wertebereich                                   | Kommentar                       |
|--------------|------------------------------------------------|---------------------------------|
|              | [Defaultwert]                                  |                                 |
| Vorwarnung   | nicht aktiv                                    | Einstellung der Vorwarnfunktion |
|              | <ul> <li>Licht Ein-/Ausschalten</li> </ul>     |                                 |
|              | <ul> <li>Vorwarnobjekt</li> </ul>              |                                 |
|              | <ul> <li>Licht Ein-/Ausschalten und</li> </ul> |                                 |
|              | Vorwarnobjekt                                  |                                 |
| Vorwarndauer | 0 30.000 s                                     | Einstellung der Vorwarndauer.   |
|              | [1]                                            | Nur verfügbar bei Funktionen    |
|              |                                                | mit "Licht Ein-/Ausschalten"    |
| Vorwarnzeit  | 0 30.000 s                                     | Einstellung der Vorwarnzeit.    |
|              | [10]                                           |                                 |

Tabelle 23: Einstellungen – Vorwarnen

Die Vorwarnfunktion ermöglicht es, dass eine Warnung ausgegeben wird bevor der Kanal ausschaltet.

Die Einstellungen für die Vorwarnung haben das folgende Verhalten:

• Licht Ein-/Ausschalten

Das Licht wird nach Ablauf der Treppenlichtzeit für die eingestellte Vorwarndauer abgeschaltet und anschließend für die eingestellte Vorwarnzeit wieder eingeschaltet.

• Vorwarnobjekt

Es wird ein zusätzliches Kommunikationsobjekt für die Vorwarnung eingeblendet. Dieses Objekt sendet nach Ablauf der Treppenlichtzeit eine 1 – das Licht bleibt währenddessen jedoch eingeschaltet. Nach Ablauf der Vorwarnzeit schaltet das Treppenlicht aus und das Vorwarnobjekt sendet eine 0. Die gesamte Treppenlichtzeit verlängert sich bei dieser Einstellung damit um die eingestellte Vorwarnzeit.

• Vorwarnobjekt und Licht Ein-/Ausschalten Kombination aus obigen beiden Einstellungen.

Die **Vorwarndauer** gibt die Zeit an, welche der Kanal nach Ablauf der Treppenlichtzeit ausgeschaltet wird.

Die **Vorwarnzeit** gibt die Zeit an, welche das Vorwarnobjekt eine "1" sendet, bzw. das Licht nach der Vorwarnung erneut eingeschaltet wird.

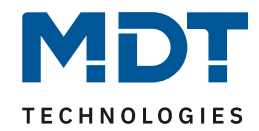

#### Die gesamte Ablaufzeit = Treppenlichtzeit + Vorwarndauer + Vorwarnzeit

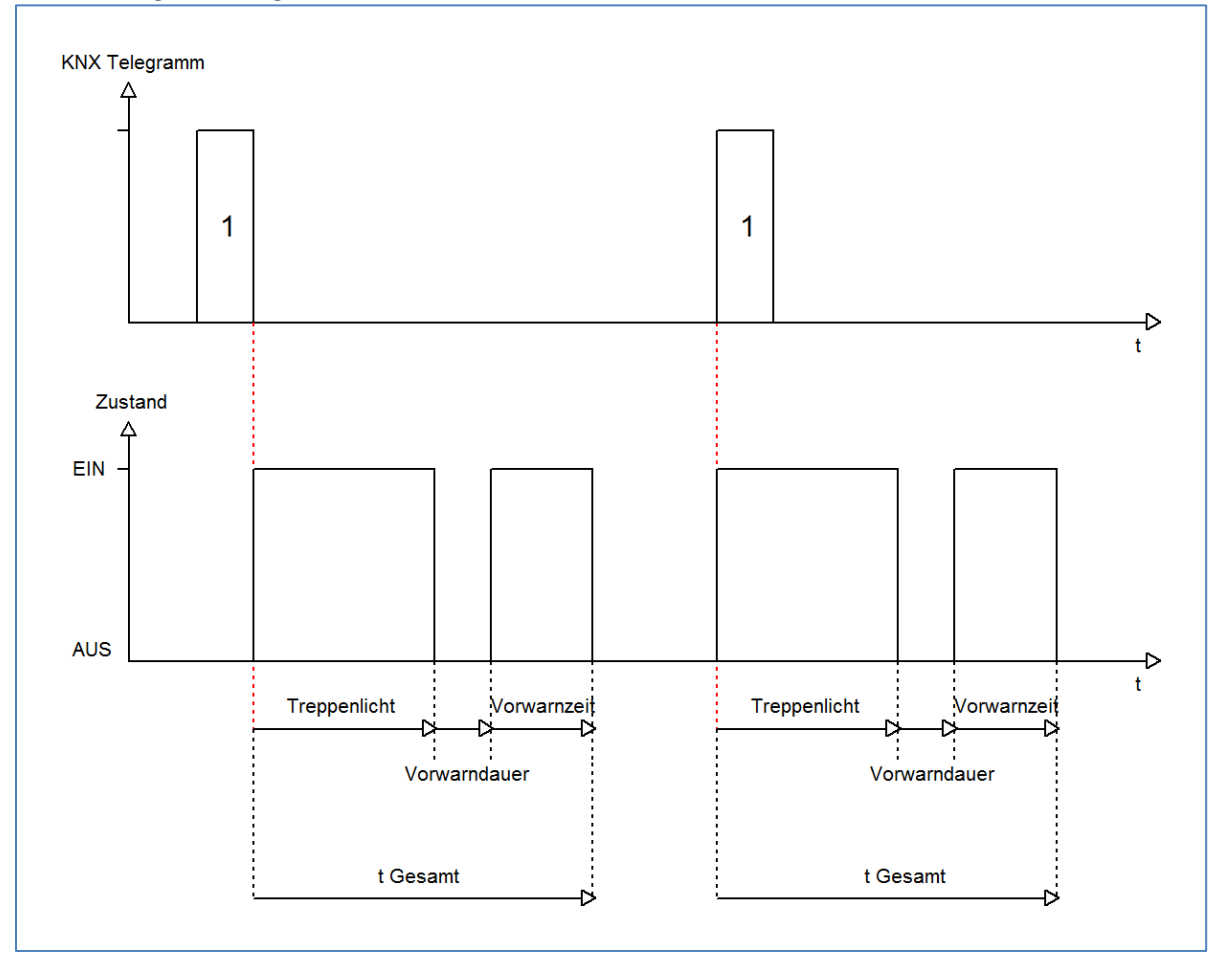

Das nachfolgende Diagramm verdeutlicht den zeitlichen Ablauf:

Abbildung 26: Ablaufdiagramm – Vorwarnung

#### Die nachfolgende Tabelle zeigt das zugehörige Kommunikationsobjekt:

| Nummer | Name      | Größe | Verwendung            |
|--------|-----------|-------|-----------------------|
| 3      | Vorwarnen | 1 Bit | Senden der Vorwarnung |
|        |           |       |                       |

Tabelle 24: Kommunikationsobjekt – Vorwarnen

#### 4.5.5 Manuelles Ausschalten

| Das nachfolgende Bild zeigt die Einstellmöglichk | eit: |
|--------------------------------------------------|------|
|--------------------------------------------------|------|

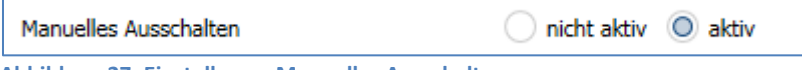

Abbildung 27: Einstellung – Manuelles Ausschalten

Ist diese Funktion aktiviert, so kann der Kanal auch vor Ablauf der eingestellten Treppenlichtzeit abgeschaltet werden. Dazu muss dem Objekt "Treppenlicht" eine logische 0 gesendet werden. Ist diese Funktion nicht aktiviert, so schaltet der Kanal immer erst nach Ablauf der Treppenlichtzeit ab.

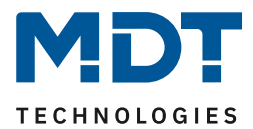

#### 4.5.6 Treppenlichtzeit verlängern

#### Das nachfolgende Bild zeigt die Einstellmöglichkeit:

| Treppenlichtzeit verlängern | Zeit neu starten | • |
|-----------------------------|------------------|---|
|                             |                  |   |

Abbildung 28: Einstellung – Treppenlichtzeit verlängern

#### Die nachfolgende Tabelle zeigt die verfügbaren Einstellmöglichkeiten:

| ETS-Text                    | Wertebereich<br>[Defaultwert]                                    | Kommentar                                                  |
|-----------------------------|------------------------------------------------------------------|------------------------------------------------------------|
| Treppenlichtzeit verlängern | <ul><li>Zeit nicht verlängern</li><li>Zeit neu starten</li></ul> | Einstellung, ob und wie die<br>Treppenlichtzeit verlängert |
|                             | <ul> <li>Zeit aufaddieren</li> </ul>                             | werden kann.                                               |

Tabelle 25: Einstellung – Treppenlichtzeit verlängern

Die Einstellungen haben die folgende Funktionalität:

• Zeit nicht verlängern

Treppenlichtzeit kann nicht verlängert werden und nur nach Ablauf der Treppenlichtzeit neu gestartet werden.

• Zeit neu starten

Die Treppenlichtzeit wird durch erneute senden einer logischen "1" auf das Objekt "Treppenlicht" neu gestartet.

• Zeit aufaddieren

Die Treppenlichtzeit wird durch erneute senden einer logischen "1" auf das Objekt "Treppenlicht" auf die noch verbleibende Treppenlichtzeit aufaddiert.

Das nachfolgende Diagramm zeigt das Verhalten bei der Einstellung "Zeit neu starten":

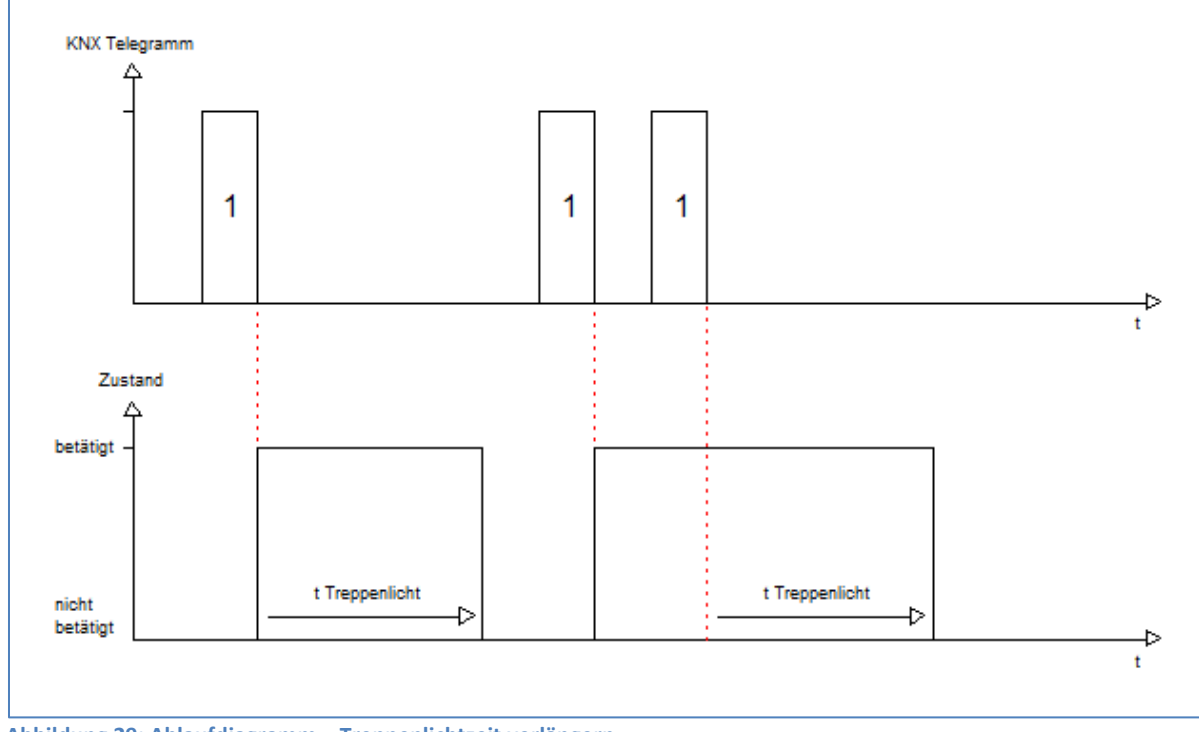

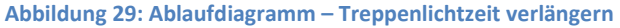

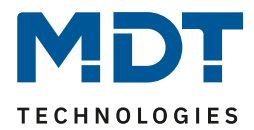

#### 4.5.7 Zentralfunktion

# Folgender Parameter steht dafür zur Verfügung:

Zentralfunktion 🔵 nicht aktiv 🔘 aktiv

Abbildung 30: Einstellung – Zentralfunktion

#### Die nachfolgende Tabelle zeigt die Auswahlmöglichkeiten:

| ETS-Text        | Wertebereich                    | Kommentar                         |
|-----------------|---------------------------------|-----------------------------------|
|                 | [Defaultwert]                   |                                   |
| Zentralfunktion | <ul> <li>nicht aktiv</li> </ul> | Einstellung, ob der Kanal auf die |
|                 | <ul> <li>aktiv</li> </ul>       | zentrale Schaltfunktion reagieren |
|                 |                                 | soll oder nicht                   |

Tabelle 26: Einstellung – Zentralfunktion

Die zentrale Schaltfunktion kann für jeden einzelnen Kanal ausgewählt werden. Dazu muss in dem Parameter zentrale Schaltfunktion "aktiv" ausgewählt werden. Diese Funktion ermöglicht eine einfachere Programmierung von zentralen Schaltfunktionen. Wird nun das Kommunikationsobjekt der Zentralfunktion angesprochen, so werden alle Kanäle mit aktivierter Zentralfunktion geschaltet.

#### Die nachfolgende Tabelle zeigt das zugehörige Kommunikationsobjekt:

| Nummer                                                               | Name                               | Größe | Verwendung                    |
|----------------------------------------------------------------------|------------------------------------|-------|-------------------------------|
| *                                                                    | Zentralfunktion – Schalten EIN/AUS | 1 Bit | Zentrales Schalten der Kanäle |
| Tabelle 27: Kommunikationschickt – Zontralfunktion Scholton FIN/ALIS |                                    |       |                               |

 Zentralfunktion Schalten EIN/AUS ommunikationsobjekt

\* Objekte für zentrale Funktionen sind immer am Ende der Objektliste. Objektnummern sind somit abhängig von der Anzahl der Kanäle jedes Gerätes.

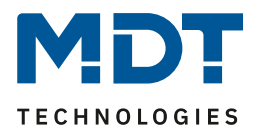

#### 4.5.8 Statusfunktionen

#### Das nachfolgende Bild zeigt die Einstellmöglichkeiten:

| Status senden                            | bei Änderung          | •      | , |
|------------------------------------------|-----------------------|--------|---|
| Status zyklisch senden (0 = nicht aktiv) | 0                     | *<br>* | s |
| Zusätzlicher invertierter Status         | 🔵 nicht aktiv 🔘 aktiv |        |   |

Abbildung 31: Einstellungen – Statusfunktionen

#### Die nachfolgende Tabelle zeigt die Auswahlmöglichkeiten:

| ETS-Text               | Wertebereich                                   | Kommentar                        |
|------------------------|------------------------------------------------|----------------------------------|
|                        | [Defaultwert]                                  |                                  |
| Status senden          | <ul> <li>nicht senden, passives</li> </ul>     | Sendebedingung des               |
|                        | Statusobjekt                                   | Statusobjekts                    |
|                        | bei Änderung                                   |                                  |
|                        | <ul> <li>bei Änderung und Sperre</li> </ul>    |                                  |
|                        | <ul> <li>immer bei Telegrammeingang</li> </ul> |                                  |
| Status zyklisch senden | 0 30000 s                                      | Zyklisches Senden des Status     |
| (0 = nicht aktiv)      | [0 s]                                          |                                  |
| Zusätzlicher           | <ul> <li>nicht aktiv</li> </ul>                | Aktivierung eines zusätzlichen   |
| invertierter Status    | <ul> <li>aktiv</li> </ul>                      | Objektes für invertierten Status |

Tabelle 28: Einstellungen – Statusfunktionen

Mit dem Parameter "Status senden" kann die Sendebedingung festgelegt werden:

- nicht senden, passives Statusobjekt Das Statusobjekt wird nicht aktiv gesendet, kann aber abgefragt werden.
- **bei Änderung** Das Statusobjekt wird bei jeder Änderung des Ausgangs gesendet.
- bei Änderung und Sperre
   Das Statusobjekt wird bei jeder Änderung des Ausgangs gesendet auch während des
   Sperrvorgangs. Durch das Senden des Status während des Sperrens wird sichergestellt, dass
   ein Schalter nach dem Sperren den richtigen Wert sendet.

# immer bei Telegrammeingang Das Statusobjekt wird bei jedem Telegrammeingang ausgesendet – unabhängig von der Ausgangsänderung.

Über die Einstellung "**Status zyklisch senden**" kann eingestellt werden, ob und in welchem Intervall der aktuelle Status auf den Bus gesendet werden soll. Mit der Einstellung "O" ist die Funktion inaktiv.

Mit dem Parameter **"zusätzlicher invertierter Status**" kann außerdem ein neues Objekt aktiviert werden, mit dem der aktuelle Status invertiert gesendet wird. Dies findet seine Anwendung beispielsweise bei der Einbindung in Logikfunktionen oder anderer Folgefunktionen. Die nachfolgende Tabelle zeigt die dazugehörigen Kommunikationsobjekte:

| Nummer                                              | Name                | Größe | Verwendung                                  |
|-----------------------------------------------------|---------------------|-------|---------------------------------------------|
| 7                                                   | Status              | 1 Bit | Sendes des aktuellen Status des Kanals      |
| 8                                                   | Invertierter Status | 1 Bit | Gibt den invertierten Status des Kanals aus |
| Taballa 20. Kanana that an abial an Chatacharlana a |                     |       |                                             |

Tabelle 29: Kommunikationsobjekte – Statusfunktionen

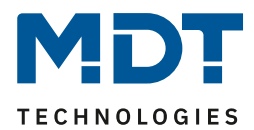

#### 4.5.9 Verhalten bei Sperren/Entsperren

#### Das nachfolgende Bild zeigt die Einstellmöglichkeiten:

| Verhalten bei Sperren    | keine Änderung                 | • |
|--------------------------|--------------------------------|---|
| Verhalten bei Entsperren | O AUS Treppenlichtzeit starten |   |

Abbildung 32: Einstellungen – Verhalten bei Sperren/Entsperren

#### Die nachfolgende Tabelle zeigt die Auswahlmöglichkeiten:

| ETS-Text                 | Wertebereich                                 | Kommentar                       |
|--------------------------|----------------------------------------------|---------------------------------|
|                          | [Defaultwert]                                |                                 |
| Verhalten bei Sperren    | AUS                                          | Einstellung, wie sich der Kanal |
|                          | EIN                                          | beim Setzen einer Sperre        |
|                          | keine Änderung                               | verhalten soll                  |
| Verhalten bei Entsperren | AUS                                          | Einstellung, wie sich der Kanal |
|                          | <ul> <li>Treppenlichtzeit starten</li> </ul> | beim Entsperren verhalten soll  |

Tabelle 30: Einstellungen – Verhalten bei Sperren/Entsperren

Wird ein Kanal durch das Senden einer logischen "1" auf das Sperrobjekt gesperrt, so ist der Kanal für weitere Bedienung solange gesperrt bis dieser wieder, durch das Senden einer logischen "0" auf das Sperrobjekt, entsperrt wird.

Folgende Aktionen können beim Sperren/Entsperren ausgeführt werden:

- AUS Der Kanal wird ausgeschaltet.
- EIN (nur bei Sperren) Der Kanal wird dauerhaft eingeschaltet.
- keine Änderung (nur bei Sperren) Der Kanal behält den aktuellen Zustand.
- **Treppenlichtzeit starten** (nur bei Entsperren) Die Treppenlichtzeit wird gestartet.

Die nachfolgende Tabelle zeigt das zugehörige Kommunikationsobjekt:

| Nummer | Name    | Größe | Verwendung                        |
|--------|---------|-------|-----------------------------------|
| 4      | Sperren | 1 Bit | Aktiviert/Deaktiviert eine Sperre |

Tabelle 31: Kommunikationsobjekt – Sperrfunktion

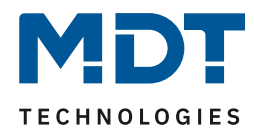

#### 4.5.10 Verhalten bei Busspannungswiederkehr/-ausfall

#### Das nachfolgende Bild zeigt die Einstellmöglichkeiten:

| Verhalten bei Busspannungswiederkehr | keine Änderung | • |
|--------------------------------------|----------------|---|
| Verhalten bei Busspannungsausfall    | keine Änderung | • |

Abbildung 33: Einstellungen – Verhalten bei Busspannungswiederkehr/-ausfall

#### Die nachfolgende Tabelle zeigt die Auswahlmöglichkeiten:

| ETS-Text               | Wertebereich                                 | Kommentar                        |
|------------------------|----------------------------------------------|----------------------------------|
|                        | [Defaultwert]                                |                                  |
| Verhalten bei          | <ul> <li>AUS</li> </ul>                      | Verhalten auf die Wiederkehr der |
| Busspannungswiederkehr | <ul> <li>Treppenlichtzeit starten</li> </ul> | Busspannung                      |
|                        | <ul> <li>Zustand vor</li> </ul>              |                                  |
|                        | Busspannungsausfall                          |                                  |
| Verhalten bei          | <ul> <li>AUS</li> </ul>                      | Verhalten auf einen              |
| Busspannungsausfall    | EIN                                          | Busspannungsausfall.             |
|                        | keine Änderung                               | Nur verfügbar bei allen Geräten  |
|                        |                                              | der REG Variante und bei         |
|                        |                                              | AKK-01UP.03 (ab HW R6.0A)        |

Tabelle 32: Einstellungen – Verhalten bei Busspannungswiederkehr/-ausfall

Mit dem Verhalten bei Busspannungswiederkehr/-ausfall kann eingestellt werden, welchen Zustand der Kanal bei dem jeweiligen Ereignis annimmt.

#### Achtung:

"Verhalten bei Busspannungsausfall" ist nur möglich bei bistabilen Relais. Diese sind verbaut in den REG Geräten der Serie .03 sowie beim AKK-01UP.03 ab der Hardware Version R 6.0A.

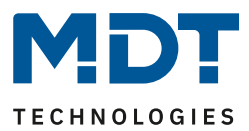

#### 4.5.11 Szenen

Mit einer Szene ist es möglich, mehrere Aktionen in unterschiedlichen Gewerken (z.B. Licht, Heizung, Rollladen) mit einem Tastendruck oder einem Bedienbefehl gleichzeitig auszuführen. All das passiert mit einem Telegramm.

Mit Hilfe der Szenenfunktion des Schaltaktors können die Kanäle in eine Szenensteuerung eingebunden werden. Dazu muss dem entsprechenden Speicherplatz (Szene A...H) eine Szenen Nummer (1 ... 64) und ein Wert zugeordnet werden.

Wird die Szenenfunktion im entsprechenden Kanal aktiviert, so wird ein Untermenü "Szene" im jeweiligen Kanal eingeblendet:

| Szene lernen    | nicht aktiv 💌         |
|-----------------|-----------------------|
| Szene A         | 🔵 nicht aktiv 🔘 aktiv |
| Szene Nummer    | 1 •                   |
| Szene Verhalten | EIN                   |
| Szene B         | 🔵 nicht aktiv 🔘 aktiv |
| Szene Nummer    | 2 🔹                   |
| Szene Verhalten | AUS 👻                 |
| Szene C         | 🔵 nicht aktiv 🔘 aktiv |
| Szene Nummer    | 3 🔹                   |
| Szene Verhalten | Sperren 👻             |
| Szene D         | 🔵 nicht aktiv 🔘 aktiv |
| Szene Nummer    | 4 🔹                   |
| Szene Verhalten | entsperren 👻          |
| Szene E         | O nicht aktiv  aktiv  |
| Szene F         | nicht aktiv aktiv     |
| Szene G         | nicht aktiv aktiv     |
| Szene H         | O nicht aktiv  aktiv  |

Abbildung 34: Einstellungen – Untermenü: Szene

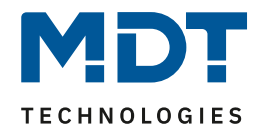

| ETS-Text        | Wertebereich                                    | Kommentar                           |
|-----------------|-------------------------------------------------|-------------------------------------|
|                 | [Defaultwert]                                   |                                     |
| Szene lernen    | nicht aktiv                                     | Lernen von Szenen. Speicherfunktion |
|                 | <ul> <li>aktiv</li> </ul>                       | aktivieren/deaktivieren.            |
|                 | <ul> <li>eingelernte Szenen behalten</li> </ul> |                                     |
|                 | (keine Übernahme der                            |                                     |
|                 | Parameter)                                      |                                     |
| Szene A - H     | <ul> <li>nicht aktiv</li> </ul>                 | Aktivierung der entsprechenden      |
|                 | <ul> <li>aktiv</li> </ul>                       | Szene                               |
| Szene Nummer    | nicht aktiv                                     | Einstellung der Szenennummer auf    |
|                 | 1-64                                            | welche der Kanal reagieren soll     |
| Szene Verhalten | AUS                                             | Reaktion des angewählten Kanals auf |
|                 | EIN                                             | den Aufruf dieser Szene.            |
|                 | sperren                                         | "EIN" bedeutet hier                 |
|                 | <ul> <li>entsperren</li> </ul>                  | "Treppenlichtzeit starten"          |

Die nachfolgende Tabelle zeigt die Auswahlmöglichkeiten:

Tabelle 33: Einstellungen – Szene

Wird der Parameter "**Szene lernen**" aktiviert, so kann ein Szenenwert nach Aufruf der Szene verändert werden und gespeichert werden. Dazu muss der auslösende Taster ebenfalls auf "speichern => aktiv" gesetzt sein. Wird die Taste nun lang gedrückt, so wird der entsprechende Wert zum Speichern auf den Bus geschickt (siehe Tabelle nächste Seite). Damit ist der neue Wert gespeichert und wird beim nächsten Aufruf der Szene ausgeführt.

Der Parameter "**eingelernte Szenen behalten**" bewirkt, dass eingelernte Szenen auch nach einer Neuprogrammierung erhalten bleiben

#### Wichtig:

Die Szenennummern haben die Werte von 1 - 64, die Werte zum Aufruf der Szene aber nur 0 - 63. Wird eine Szene am Bus über einen Wert aufgerufen, so muss dieser Wert immer um eine Zahl geringer als die eingestellte Szenennummer. Soll z.B. die Szene 1 aufgerufen werden, so muss eine 0 gesendet werden.

Die nachfolgende Tabelle zeigt das zugehörige Kommunikationsobjekt:

| Nummer | Name  | Größe  | Verwendung                  |
|--------|-------|--------|-----------------------------|
| 6      | Szene | 1 Byte | Aufruf der jeweiligen Szene |

Tabelle 34: Kommunikationsobjekt – Szene

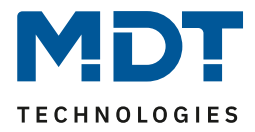

Um eine Szene aufzurufen oder einen neuen Wert für die Szene zu speichern wird der entsprechende Code an das zugehörige Kommunikationsobjekt für die Szene gesendet:

| Szene | Abr  | ufen | Speichern |      |  |
|-------|------|------|-----------|------|--|
|       | Hex. | Dez. | Hex.      | Dez. |  |
| 1     | 0x00 | 0    | 0x80      | 128  |  |
| 2     | 0x01 | 1    | 0x81      | 129  |  |
| 3     | 0x02 | 2    | 0x82      | 130  |  |
| 4     | 0x03 | 3    | 0x83      | 131  |  |
| 5     | 0x04 | 4    | 0x84      | 132  |  |
| 6     | 0x05 | 5    | 0x85      | 133  |  |
| 7     | 0x06 | 6    | 0x86      | 134  |  |
| 8     | 0x07 | 7    | 0x87      | 135  |  |
| 9     | 0x08 | 8    | 0x88      | 136  |  |
| 10    | 0x09 | 9    | 0x89      | 137  |  |
| 11    | 0x0A | 10   | 0x8A      | 138  |  |
| 12    | 0x0B | 11   | 0x8B      | 139  |  |
| 13    | 0x0C | 12   | 0x8C      | 140  |  |
| 14    | 0x0D | 13   | 0x8D      | 141  |  |
| 15    | 0x0E | 14   | 0x8E      | 142  |  |
| 16    | 0x0F | 15   | 0x8F      | 143  |  |
| 17    | 0x10 | 16   | 0x90      | 144  |  |
| 18    | 0x11 | 17   | 0x91      | 145  |  |
| 19    | 0x12 | 18   | 0x92      | 146  |  |
| 20    | 0x13 | 19   | 0x93      | 147  |  |
| 21    | 0x14 | 20   | 0x94      | 148  |  |
| 22    | 0x15 | 21   | 0x95      | 149  |  |
| 23    | 0x16 | 22   | 0x96      | 150  |  |
| 24    | 0x17 | 23   | 0x97      | 151  |  |
| 25    | 0x18 | 24   | 0x98      | 152  |  |
| 26    | 0x19 | 25   | 0x99      | 153  |  |
| 27    | 0x1A | 26   | 0x9A      | 154  |  |
| 28    | 0x1B | 27   | 0x9B      | 155  |  |
| 29    | 0x1C | 28   | 0x9C      | 156  |  |
| 30    | 0x1D | 29   | 0x9D      | 157  |  |
| 31    | 0x1E | 30   | 0x9E      | 158  |  |
| 32    | 0x1F | 31   | 0x9F      | 159  |  |
|       |      |      |           |      |  |
| 64    | 0x3f | 63   | 0xBF      | 191  |  |

Tabelle 35: Szenenaufruf und Speichern

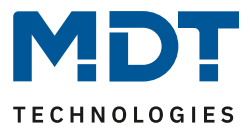

## **4.6 Schaltimpuls**

Bei der Kanalauswahl "Schaltimpuls" (siehe4.2 Kanalauswahl) stehen folgende Einstellungen zur Verfügung:

| Betrieb als                     | Schließer Öffner       |
|---------------------------------|------------------------|
| Impulszeit                      | 500 ms 👻               |
| Impulssignal einmal wiederholen | 🔵 nicht aktiv 🔘 aktiv  |
| Zeit bis zum nächsten Impuls    | 0,5 s 👻                |
| Verhalten bei Sperren           | O AUS O keine Änderung |
| Verhalten bei Entsperren        | O AUS Schaltimpuls     |

Abbildung 35: Einstellungen – Kanalfunktion: Schaltimpuls

Die einzelnen Einstellungen werden in den folgenden Kapiteln beschrieben.

<u>Nur AKK-2416.03</u>: Informationen zu **"Kanal-/Objektbeschreibung**" und **"Zusatztext**", siehe"4.3 Identische Einstellungen: Objektbeschreibung + Zusatztext"

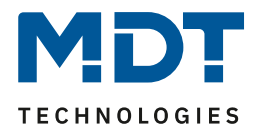

#### 4.6.1 Betriebsart

Das nachfolgende Bild zeigt die Einstellmöglichkeiten:

 Betriebsart
 Schließer
 Öffner

Abbildung 36: Einstellung – Relaisbetriebsart

Die nachfolgende Tabelle zeigt die Auswahlmöglichkeiten für die Relaisbetriebsart:

| ETS-Text    | Wertebereich                  | Kommentar             |
|-------------|-------------------------------|-----------------------|
|             | [Defaultwert]                 |                       |
| Betriebsart | <ul> <li>Schließer</li> </ul> | Relaisbetriebsart     |
|             | <ul> <li>Öffner</li> </ul>    | des jeweiligen Kanals |

Tabelle 36: Einstellungen – Relaisbetriebsart

Mit der **Betriebsart** wird festgelegt ob ein Relais als Schließer oder Öffner betrieben wird. Das bedeutet, ob das Relais mit einer "1" oder mit einer "0" aktiviert wird.

Das nachfolgende Diagramm zeigt das Verhalten eines Relais in der Betriebsart als Schließer bzw. als Öffner auf ein KNX-Telegramm:

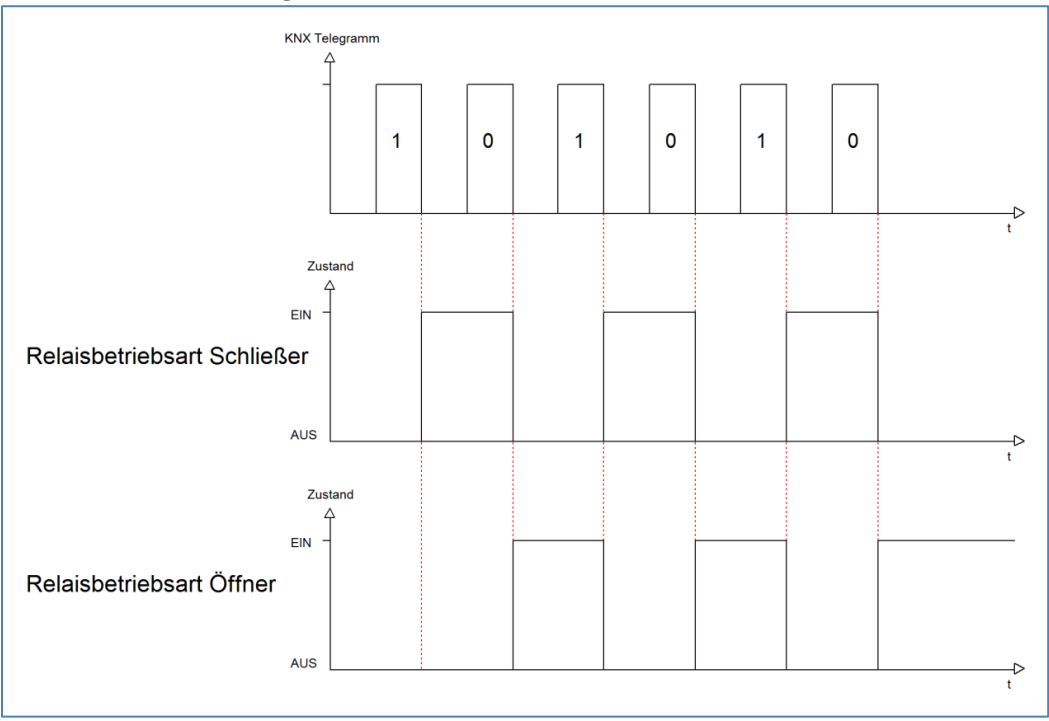

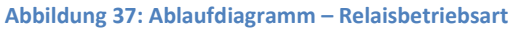

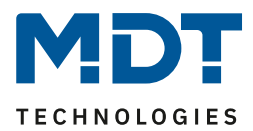

#### 4.6.2 Schaltimpuls

Das nachfolgende Bild zeigt die verfügbaren Einstellungen für die Impulsfunktion:

| Impulszeit                      | 500 ms                | • |
|---------------------------------|-----------------------|---|
| Impulssignal einmal wiederholen | 🔵 nicht aktiv 🔘 aktiv |   |
| Zeit bis zum nächsten Impuls    | 0,5 s                 | • |

Abbildung 38: Einstellungen – Schaltimpuls

#### Die nachfolgende Tabelle zeigt die Auswahlmöglichkeiten:

| ETS-Text              | Wertebereich  | Kommentar                           |
|-----------------------|---------------|-------------------------------------|
|                       | [Defaultwert] |                                     |
| Impulszeit            | 300 ms – 30 s | Einstellung der Dauer des Impulses  |
|                       | [500 ms]      |                                     |
| Impulssignal einmal   | nicht aktiv   | Einstellung, ob der Impuls noch     |
| wiederholen           | • aktiv       | einmal wiederholt werden soll       |
| Zeit bis zum nächsten | 0,5 s – 30 s  | Einstellung der Dauer zwischen dem  |
| Impuls                | [0,5 s]       | ersten und dem zweiten Impuls.      |
|                       |               | Nur eingeblendet wenn das           |
|                       |               | Impulssignal wiederholt werden soll |

Tabelle 37: Einstellungen – Schaltimpuls

Die Funktion "Schaltimpuls" ermöglicht es u.a., Schaltvorgänge mit einer **Impulszeit** von deutlich kleiner als 1 Sekunde zu realisieren.

Darüber hinaus kann ein **Impulssignal einmal wiederholt** werden. Dabei kann über die Einstellung "Zeit bis zum nächsten Impuls" ebenfalls parametriert werden.

Eine mögliche Anwendung wäre das Ansteuern einer Klingel. Mit senden einer "1" auf das Objekt "Schaltimpuls" wird die Klingel beispielsweise für 0,5 s angesteuert. Mit einer eingestellten Verzögerung wird die Klingel ein weiteres Mal für dieselbe Impulszeit angesteuert. Somit klingelt es zwei Mal.

Die nachfolgende Tabelle zeigt das zugehörige Kommunikationsobjekt:

| Nummer | Name         | Größe | Verwendung               |
|--------|--------------|-------|--------------------------|
| 1      | Schaltimpuls | 1 Bit | Start des Schaltimpulses |

Tabelle 38: Kommunikationsobjekt – Schaltimpuls

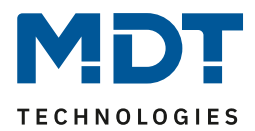

#### 4.6.3 Verhalten bei Sperren/Entsperren

#### Das nachfolgende Bild zeigt die Einstellmöglichkeiten:

| Verhalten bei Sperren    | 0 | AUS | o | keine Änderung |
|--------------------------|---|-----|---|----------------|
| Verhalten bei Entsperren | 0 | AUS | 0 | Schaltimpuls   |

Abbildung 39: Einstellungen – Verhalten bei Sperren/Entsperren

#### Die nachfolgende Tabelle zeigt die Auswahlmöglichkeiten:

| 8                        | 8                                        |                     |
|--------------------------|------------------------------------------|---------------------|
| ETS-Text                 | Wertebereich                             | Kommentar           |
|                          | [Defaultwert]                            |                     |
| Verhalten bei Sperren    | <ul> <li>AUS</li> </ul>                  | Verhalten auf einen |
|                          | keine Änderung                           | Sperrvorgang        |
| Verhalten bei Entsperren | AUS                                      | Verhalten auf einen |
|                          | <ul> <li>Schaltimpuls starten</li> </ul> | Entsperrvorgang     |

Tabelle 39: Einstellungen – Verhalten bei Sperren/Entsperren

Wird ein Kanal durch das Senden einer logischen 1 auf das Sperrobjekt gesperrt, so ist der Kanal für weitere Bedienung solange gesperrt bis dieser wieder, durch das Senden einer logischen 0 auf das Sperrobjekt, entsperrt wird.

Folgende Aktionen können beim Sperren/Entsperren ausgeführt werden:

- AUS
  - Der Kanal wird ausgeschaltet.
- keine Änderung
   Der Kanal behält den aktuellen Zustand.
- Schaltimpuls starten Der Kanal löst den Schaltimpuls aus.

Die nachfolgende Tabelle zeigt das zugehörige Kommunikationsobjekt:

| Nummer | Name    | Größe | Verwendung                  |
|--------|---------|-------|-----------------------------|
| 4      | Sperren | 1 Bit | Objekt für den Sperrvorgang |

Tabelle 40: Kommunikationsobjekt – Sperren

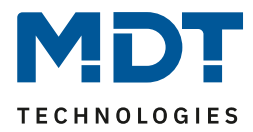

# **5** Index

# 5.1 Abbildungsverzeichnis

| Abbildung 1: Anschlussbeispiel – AKK-0816.03                                | 6  |
|-----------------------------------------------------------------------------|----|
| Abbildung 2: Anschlussbeispiel – AKK-02UP.03                                | 6  |
| Abbildung 3: Aufbau & Bedienung – AKK-REG Variante (1)                      | 7  |
| Abbildung 4: Aufbau & Bedienung – AKK-REG Variante (2)                      | 7  |
| Abbildung 5: Aufbau & Bedienung – UP Geräte                                 | 8  |
| Abbildung 6: Allgemeine Einstellungen                                       | 10 |
| Abbildung 7: Einstellungen – Kanal Auswahl                                  | 11 |
| Abbildung 8: Einstellungen – Textfelder je Kanal                            | 12 |
| Abbildung 9: Einstellungen – Kanalfunktion: Schalten                        | 13 |
| Abbildung 10: Einstellung – Relaisbetriebsart                               | 14 |
| Abbildung 11: Ablaufdiagramm – Relaisbetriebsart                            | 14 |
| Abbildung 12: Einstellungen – Ein-/Ausschaltverzögerung                     | 15 |
| Abbildung 13: Ablaufdiagramm – Ein-/Ausschaltverzögerung                    | 15 |
| Abbildung 14: Einstellung – Zentralfunktion                                 | 16 |
| Abbildung 15: Einstellungen – Statusfunktionen                              | 17 |
| Abbildung 16: Einstellungen – Verhalten bei Sperren/Entsperren              | 18 |
| Abbildung 17: Einstellungen – Verhalten bei Busspannungswiederkehr/-ausfall | 19 |
| Abbildung 18: Einstellungen – Logikfunktion                                 | 20 |
| Abbildung 19: Einstellungen – Untermenü: Szenen                             | 22 |
| Abbildung 20: Einstellungen – Kanalfunktion: Treppenlicht                   | 25 |
| Abbildung 21: Einstellung – Relaisbetriebsart                               | 26 |
| Abbildung 22: Ablaufdiagramm – Relaisbetriebsart                            | 26 |
| Abbildung 23: Einstellung – Zusätzliches Schaltobjekt                       | 27 |
| Abbildung 24: Einstellung – Treppenlichtzeit                                | 27 |
| Abbildung 25: Einstellung – Vorwarnen                                       | 28 |
| Abbildung 26: Ablaufdiagramm – Vorwarnung                                   | 29 |
| Abbildung 27: Einstellung – Manuelles Ausschalten                           | 29 |
| Abbildung 28: Einstellung – Treppenlichtzeit verlängern                     | 30 |
| Abbildung 29: Ablaufdiagramm – Treppenlichtzeit verlängern                  | 30 |
| Abbildung 30: Einstellung – Zentralfunktion                                 | 31 |
| Abbildung 31: Einstellungen – Statusfunktionen                              | 32 |
| Abbildung 32: Einstellungen – Verhalten bei Sperren/Entsperren              | 33 |
| Abbildung 33: Einstellungen – Verhalten bei Busspannungswiederkehr/-ausfall | 34 |
| Abbildung 34: Einstellungen – Untermenü: Szene                              | 35 |
| Abbildung 35: Einstellungen – Kanalfunktion: Schaltimpuls                   | 38 |
| Abbildung 36: Einstellung – Relaisbetriebsart                               | 39 |
| Abbildung 37: Ablaufdiagramm – Relaisbetriebsart                            | 39 |
| Abbildung 38: Einstellungen – Schaltimpuls                                  | 40 |
| Abbildung 39: Einstellungen – Verhalten bei Sperren/Entsperren              | 41 |
|                                                                             |    |

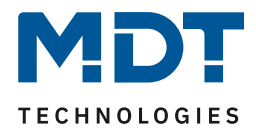

# 5.2 Tabellenverzeichnis

| Tabelle 1: Kommunikationsobjekte – Standardeinstellungen 9                   | ) |
|------------------------------------------------------------------------------|---|
| Tabelle 2: Allgemeine Einstellungen 10                                       | ) |
| Tabelle 3: Allgemeine Kommunikationsobjekte 11                               | - |
| Tabelle 4: Einstellungen – Kanal Auswahl 11                                  | - |
| Tabelle 5: Einstellungen – Relaisbetriebsart 14                              | ŀ |
| Tabelle 6: Einstellungen – Ein-/Ausschaltverzögerung 15                      | , |
| Tabelle 7: Einstellung – Zentralfunktion                                     | ; |
| Tabelle 8: Kommunikationsobjekt – Zentralfunktion Schalten EIN/AUS 16        | ; |
| Tabelle 9: Einstellungen – Statusfunktionen 17                               | , |
| Tabelle 10: Kommunikationsobjekte – Statusfunktionen 17                      | , |
| Tabelle 11: Einstellungen – Verhalten bei Sperren/Entsperren 18              | ; |
| Tabelle 12: Kommunikationsobjekt – Sperrfunktion    18                       | ; |
| Tabelle 13: Einstellungen – Verhalten bei Busspannungswiederkehr/-ausfall 19 | ) |
| Tabelle 14: Einstellungen – Logikfunktion 20                                 | ) |
| Tabelle 15: Kommunikationsobjekte – Logik 21                                 | - |
| Tabelle 16: Einstellungen – Szenen 23                                        | , |
| Tabelle 17: Kommunikationsobjekt – Szene 23                                  | , |
| Tabelle 18: Szenenaufruf und Speichern                                       | ŀ |
| Tabelle 19: Einstellungen – Relaisbetriebsart                                | ; |
| Tabelle 20: Kommunikationsobjekt – Zusätzliches Schaltobjekt 27              | , |
| Tabelle 21: Einstellung – Treppenlichtzeit                                   | ' |
| Tabelle 22: Kommunikationsobjekt – Treppenlicht 27                           | , |
| Tabelle 23: Einstellungen – Vorwarnen                                        | 3 |
| Tabelle 24: Kommunikationsobjekt – Vorwarnen 29                              | ) |
| Tabelle 25: Einstellung – Treppenlichtzeit verlängern                        | ) |
| Tabelle 26: Einstellung – Zentralfunktion                                    | - |
| Tabelle 27: Kommunikationsobjekt – Zentralfunktion Schalten EIN/AUS          | - |
| Tabelle 28: Einstellungen – Statusfunktionen    32                           | , |
| Tabelle 29: Kommunikationsobjekte – Statusfunktionen                         | , |
| Tabelle 30: Einstellungen – Verhalten bei Sperren/Entsperren                 | , |
| Tabelle 31: Kommunikationsobjekt – Sperrfunktion    33                       | ; |
| Tabelle 32: Einstellungen – Verhalten bei Busspannungswiederkehr/-ausfall    | ŀ |
| Tabelle 33: Einstellungen – Szene                                            | ; |
| Tabelle 34: Kommunikationsobjekt – Szene                                     | ; |
| Tabelle 35: Szenenaufruf und Speichern                                       | , |
| Tabelle 36: Einstellungen – Relaisbetriebsart                                | ) |
| Tabelle 37: Einstellungen – Schaltimpuls 40                                  | ) |
| Tabelle 38: Kommunikationsobjekt – Schaltimpuls 40                           | ) |
| Tabelle 39: Einstellungen – Verhalten bei Sperren/Entsperren 41              | - |
| Tabelle 40: Kommunikationsobjekt – Sperren 41                                | - |

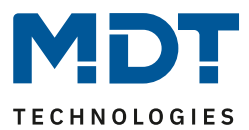

# 6 Anhang

### 6.1 Gesetzliche Bestimmungen

Die oben beschriebenen Geräte dürfen nicht in Verbindung mit Geräten benutzt werden, welche direkt oder indirekt menschlichen , gesundheits- oder lebenssichernden Zwecken dienen. Ferner dürfen die beschriebenen Geräten nicht benutzt werden, wenn durch ihre Verwendung Gefahren für Menschen, Tiere oder Sachwerte entstehen können.

Lassen Sie das Verpackungsmaterial nicht achtlos liegen, Plastikfolien/-tüten etc. können für Kinder zu einem gefährlichen Spielzeug werden.

### **6.2 Entsorgungsroutine**

Werfen Sie die Altgeräte nicht in den Hausmüll. Das Gerät enthalt elektrische Bauteile, welche als Elektronikschrott entsorgt werden müssen. Das Gehäuse besteht aus wiederverwertbarem Kunststoff.

### 6.3 Montage

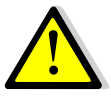

#### Lebensgefahr durch elektrischen Strom:

Alle Tätigkeiten am Gerät dürfen nur durch Elektrofachkräfte erfolgen. Die länderspezifischen Vorschriften, sowie die gültigen EIB-Richtlinien sind zu beachten.

Die Geräte sind für den Betrieb in der EU zugelassen und tragen das CE Zeichen. Die Verwendung in den USA und Kanada ist nicht gestattet.

Nach dem Einbau des Gerätes und Zuschalten der Netzspannung kann an den Ausgängen Spannung anliegen. Über eingebauten Kanaltaster lassen sich die Ausgänge ausschalten.

In eingebauten Zustand kann ein KNX-Bustelegramm die Ausgänge jederzeit spannungsführend schalten.

Vor Arbeitsbeginn am Gerät immer über die vorgeschalteten Sicherungen spannungsfrei schalten. Alle spannungsführenden Klemmen und Anschlüsse müssen nach der Installation vollständig durch die Schalttafelabdeckung berührungssicher verschlossen werden. Die Schalttafelabdeckung darf nicht ohne Werkzeug zu öffnen sein.

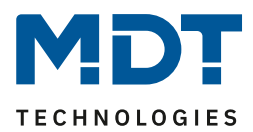

12/2019

05/2020

### 6.4 Revisionshistorie

- V1.0 Erste Handbuchversion für die "3. Generation" der Schaltaktoren
- V1.1 Neue Geräte (AKS-1616.03 und 3. Generation der Serie AKK) ergänzt
- V1.2 Beschreibung Szenenfunktion überarbeitet
- V1.3 Designänderung, keine Funktionsänderungen
- V1.4 Neue Geräte: AKI-Serie.04
- V1.5Allgemeine Korrekturen; Trennung AKK von AKI/AKSDB V2.105/2021Hinweis zu "4.5 Treppenlicht" eingefügt. (*keine Versionsänderung THB*)11/2021